# Gebrauchsanweisung

Kühl-/Gefrierschrank LABEX®-Reihe

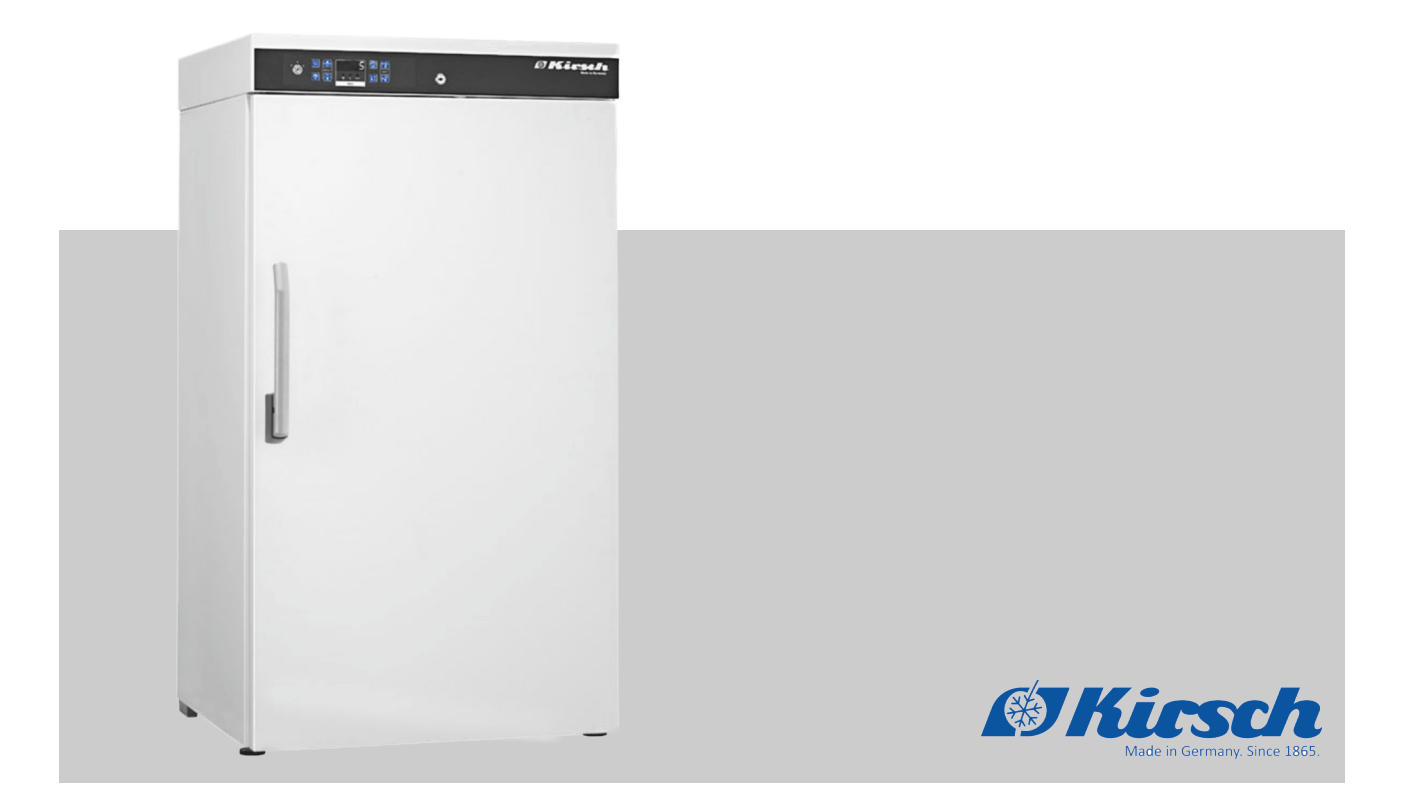

Philipp KIRSCH GmbH Im Lossenfeld 14 77731 Willstätt-Sand DEUTSCHLAND Telefon: +49 781 9227-0 Telefax: +49 781 9227-200 E-Mail: info@KIRSCH-medical.de Internet: www.KIRSCH-medical.de

D1001\_05.21\_Gebrauchsanweisung\_LABEX Version 2, de\_DE

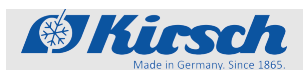

| Über diese Gebrauchsanweisung | Diese Gebrauchsanweisung wurde für das Produkt "Kühl-/Gefrier-<br>schrank" (im Folgenden "Gerät") erstellt.                                                                                                    |
|-------------------------------|----------------------------------------------------------------------------------------------------|
|                               | Personen, die mit dem Gerät umgehen, müssen diese Gebrauchs-<br>anweisung vor Beginn aller Arbeiten sorgfältig durchgelesen und<br>verstanden haben. Grundvoraussetzung für sicheres Arbeiten ist<br>die Einhaltung aller angegebenen Sicherheitshinweise und Hand-<br>lungsanweisungen in dieser Gebrauchsanweisung. |
|                               | Darüber hinaus gelten gegebenenfalls spezielle Betreiberpflichten.                                                                                                    |
| Aufbewahrungspflicht          | Diese Gebrauchsanweisung ermöglicht den sicheren und effizi-<br>enten Umgang mit dem Gerät. Diese Gebrauchsanweisung ist<br>Bestandteil des Geräts und muss in unmittelbarer Nähe des Geräts<br>für das Personal jederzeit zugänglich aufbewahrt werden.                                                              |
| Zielgruppen                   | Diese Gebrauchsanweisung dient der Information folgender Ziel-<br>gruppen:                                                                                                    |
|                               | <ul><li>Betreiber des Geräts</li><li>Anwender des Geräts</li></ul>                                                                                                    |
|                               | Für den technischen Kundendienst (im Folgenden "Service") steht eine gesonderte Serviceanleitung für das Gerät zur Verfügung.                                                                                                    |
|                               |                                                                                                    |

Modelle

Diese Anleitung ist für folgende Geräte gültig:

| Modell                                    | Fabriknummer ab             |
|-------------------------------------------|-----------------------------|
| LABEX <sup>®</sup> 105 PRO-ACTIVE         | 100 06 25000 / 100 31 25000 |
| LABEX <sup>®</sup> 288 PRO-ACTIVE         | 280 14 25000 / 280 33 25000 |
| LABEX®340 PRO-ACTIVE                      | 330 13 25000 / 330 33 25000 |
| LABEX <sup>®</sup> 465 PRO-ACTIVE         | 460 32 25000                |
| LABEX <sup>®</sup> 468 PRO-ACTIVE         | 460 07 25000 / 460 33 25000 |
| LABEX <sup>®</sup> 520 PRO-ACTIVE         | 500 19 25000 / 500 41 25000 |
| LABEX <sup>®</sup> 720 PRO-ACTIVE         | 700 19 25000 / 700 38 25000 |
| LABEX <sup>®</sup> 288 ULTIMATE           | 280 72 25000 / 280 82 25000 |
| LABEX <sup>®</sup> 340 ULTIMATE           | 340 72 25000 / 340 82 25000 |
| LABEX <sup>®</sup> 468 ULTIMATE           | 460 72 25000 / 460 82 25000 |
| LABEX <sup>®</sup> 520 ULTIMATE           | 500 73 25000 / 500 73 25000 |
| LABEX <sup>®</sup> 720 ULTIMATE           | 700 73 25000 / 700 83 25000 |
| FROSTER LABEX <sup>®</sup> 96 PRO-ACTIVE  | 095 05 25000 / 095 31 25000 |
| FROSTER LABEX <sup>®</sup> 330 PRO-ACTIVE | 320 18 25000                |

## Ergänzende Anweisungen

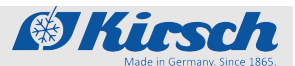

| Modell                                    | Fabriknummer ab |
|-------------------------------------------|-----------------|
| FROSTER LABEX <sup>®</sup> 530 PRO-ACTIVE | 500 18 25000    |
| FROSTER LABEX <sup>®</sup> 730 PRO-ACTIVE | 700 18 25000    |
| FROSTER LABEX <sup>®</sup> 330 ULTIMATE   | 320 81 25000    |
| FROSTER LABEX <sup>®</sup> 530 ULTIMATE   | 500 85 25000    |
| FROSTER LABEX <sup>®</sup> 730 ULTIMATE   | 700 85 25000    |

### Abbildungen

Abbildungen in dieser Gebrauchsanweisung dienen dem grundsätzlichen Verständnis und können von der tatsächlichen Ausführung abweichen.

### Herstelleradresse

| Philipp Kirsch GmbH    |
|------------------------|
| Im Lossenfeld 14       |
| 77731 Willstätt-Sand   |
| DEUTSCHLAND            |
| +49 781 9227-0         |
| +49 781 9227-200       |
| info@kirsch-medical.de |
| www.kirsch-medical.de  |
|                        |

Geschäftszeiten:

Mo. bis Do.: 08:00 bis 12:15 Uhr, 13:15 bis 16:30 Uhr

Fr.: 08:00 bis 12:00 Uhr, 13:00 bis 16:00 Uhr

### Servicekontakt

| Service  | Philipp Kirsch GmbH    |
|----------|------------------------|
| Adresse  | Im Lossenfeld 14       |
|          | 77731 Willstätt-Sand   |
|          | DEUTSCHLAND            |
| Telefon  | +49 781 9227-777       |
| Telefax  | +49 781 9227-200       |
| E-Mail   | info@kirsch-medical.de |
| Internet | www.kirsch-medical.de  |

Auftragsannahme zu den Geschäftszeiten.

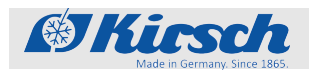

### Weitere Informationen

Sollten Sie Fragen oder Hinweise zu dieser Gebrauchsanweisung oder zum Gerät haben, wenden Sie sich bitte an Ihren autorisierten regionalen Fachhänder oder direkt an KIRSCH.

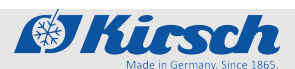

# Inhaltsverzeichnis

| 1 | Produktbeschreibung 8                        |    |  |
|---|----------------------------------------------|----|--|
|   | 1.1 Geräteübersicht                          |    |  |
|   | 1.2 Anzeige- und Bedienelemente              | 12 |  |
|   | 1.2.1 Aufbau der Anzeige- und Bedieneinheit  | 12 |  |
|   | 1.2.2 Funktion des Schlüsselschalters        | 12 |  |
|   | 1.2.3 Funktion der Tasten und Anzeigen       | 13 |  |
|   | 1.3 Lieferumfang                             | 14 |  |
|   | 1.4 Schnittstellen                           | 15 |  |
|   | 1.5 Gerätefunktionen                         | 15 |  |
|   | 1.5.1 Kühlung                                | 15 |  |
|   | 1.5.2 Superfrost-Funktion                    | 16 |  |
|   | 1.5.3 Abtauung                               | 16 |  |
|   | 1.5.4 Temperaturanzeige                      | 17 |  |
|   | 1.5.5 Temperaturspeicher                     | 18 |  |
|   | 1.5.6 Temperaturüberwachung mit PC-KIT-STICK | 18 |  |
|   | 1.5.7 Temperaturfühler                       | 18 |  |
|   | 1.6 Akku                                     | 19 |  |
|   | 1.7 Zusätzliche Gerätekomponenten            | 19 |  |
|   | 1.7.1 Temperaturdokumentation                | 19 |  |
|   | 1.7.2 Abschließbare Glastür                  | 20 |  |
| 2 | Zubehör                                      | 21 |  |
|   | 2.1 GSM-Modul                                | 21 |  |
| 3 | Sicherheit                                   | 22 |  |
|   | 3.1 Symbole in dieser Gebrauchsanweisung     | 22 |  |
|   | 3.2 Zweckbestimmung                          | 23 |  |
|   | 3.3 Vorhersehbarer Fehlgebrauch              | 24 |  |
|   | 3.4 Restrisiken                              | 24 |  |
|   | 3.5 Sicherheitskennzeichnungen               | 28 |  |
|   | 3.6 Personalqualifikation                    | 28 |  |
|   | 3.7 Persönliche Schutzausrüstung             | 30 |  |
| 4 | Transport und Stilllegung                    | 31 |  |
|   | 4.1 Gerät transportieren                     | 31 |  |
|   | 4.2 Gerät stillegen                          | 32 |  |
|   | 4.3 Gerät wieder in Betrieb nehmen           | 33 |  |
| 5 | Aufbau, Einbau und Anschluss                 | 34 |  |
|   | 5.1 Gerät aufstellen                         | 34 |  |
|   | 5.2 Gerät einbauen                           | 35 |  |
|   | 5.3 Gerät anschließen                        | 35 |  |
| 6 | Inbetriebnahme                               | 36 |  |
|   | 6.1 Tätigkeiten bei Inbetriebnahme           | 36 |  |
|   | 6.2 Gerät programmieren                      | 37 |  |
|   | 6.2.1 Solltemperatur                         | 37 |  |
|   | · · · · · · · · · · · · · · · · · · ·        |    |  |

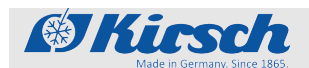

|    | 6.2.1.1 Funktion der Solltemperatur               | 37 |
|----|---------------------------------------------------|----|
|    | 6.2.1.2 Solltemperatur anzeigen und ändern        | 37 |
|    | 6.2.2 Temperaturwarngrenzen                       | 39 |
|    | 6.2.2.1 Funktion der Temperaturwarngrenzen        | 39 |
|    | 6.2.2.2 Temperaturwarngrenzen anzeigen und ändern | 40 |
|    | 6.2.3 Luftfeuchte einstellen                      | 42 |
| 7  | Bedienung                                         | 43 |
|    | 7.1 Gerät einschalten                             | 43 |
|    | 7.2 Gerät ausschalten                             | 43 |
|    | 7.3 Temperaturspeicher abrufen/löschen            | 44 |
|    | 7.4 Superfrost-Funktion einschalten               | 45 |
|    | 7.5 PC-KIT-NET einrichten (optional)              | 45 |
|    | 7.6 Gerät beschicken                              | 50 |
| 8  | Reinigung und Desinfektion                        | 52 |
| 9  | Wartung                                           | 55 |
|    | 9.1 Sicherheitstechnische Kontrolle               | 55 |
| 10 | Alarme                                            | 58 |
|    | 10.1 Alarmfunktionen                              | 58 |
|    | 10.2 Umgang mit Alarmen                           | 59 |
| 11 | Statusanzeigen und Fehlermeldungen                | 60 |
|    | 11.1 Statusanzeigen                               | 60 |
|    | 11.2 Fehlermeldungen                              | 60 |
| 12 | Außerbetriebnahme und Entsorgung                  | 67 |
|    | 12.1 Gerät außer Betrieb nehmen                   | 67 |
|    | 12.2 Gerät entsorgen                              | 67 |
| 13 | Anhang                                            | 69 |
|    | 13.1 Konformitätserklärung                        | 70 |
|    | 13.2 Technische Daten                             | 72 |
|    | 13.3 Einbauzeichnung                              | 75 |
| 14 | Index                                             | 76 |
|    |                                                   |    |

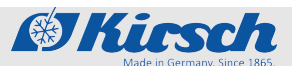

Geräteübersicht

### Produktbeschreibung 1

## 1.1 Geräteübersicht

Modell LABEX<sup>®</sup> (Beispiel)

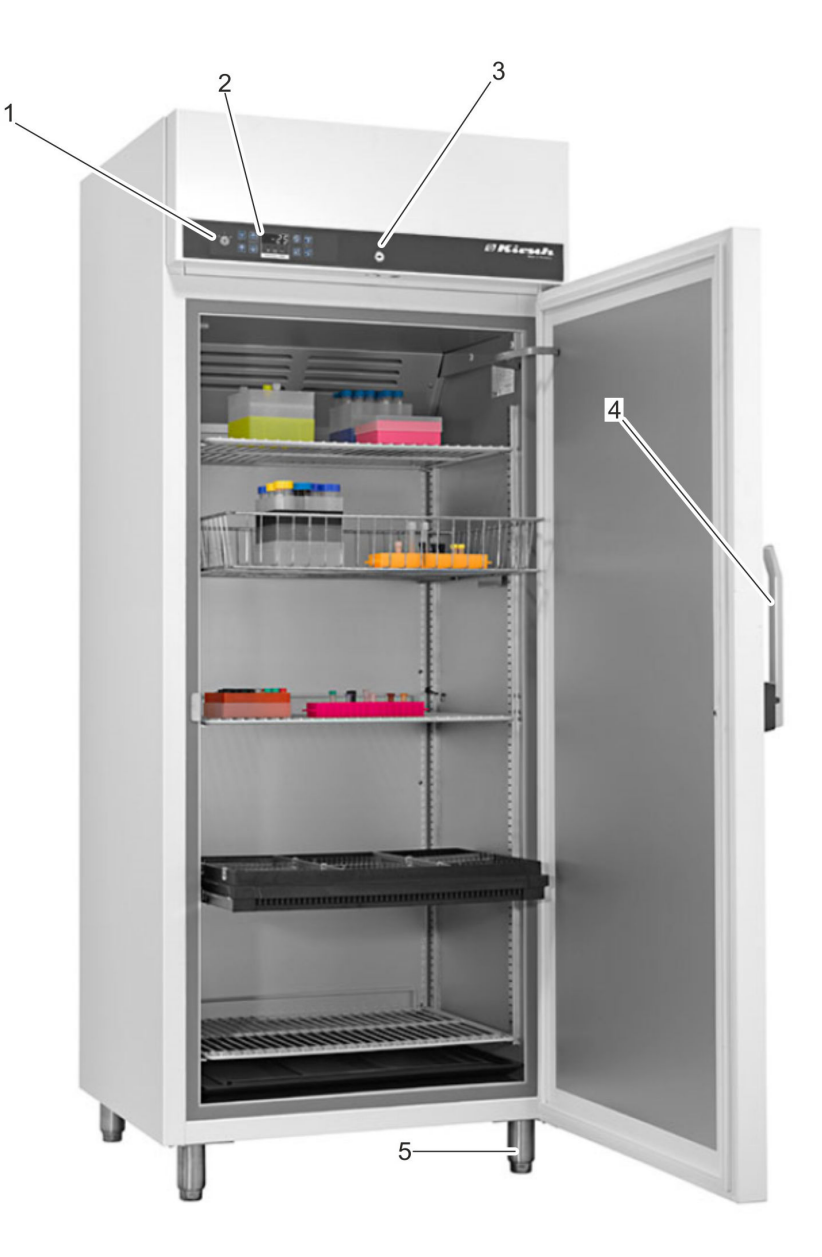

Abb. 1: Laborkühlschrank (Gehäuse)

- 1
- Schlüsselschalter Anzeige- und Bedieneinheit & Kapitel 1.2 "Anzeige- und Bedienelemente" auf Seite 12 2
- 3 Türschloss
- 4 Türabdrücker
- 5 Stellfüße

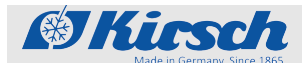

Geräteübersicht

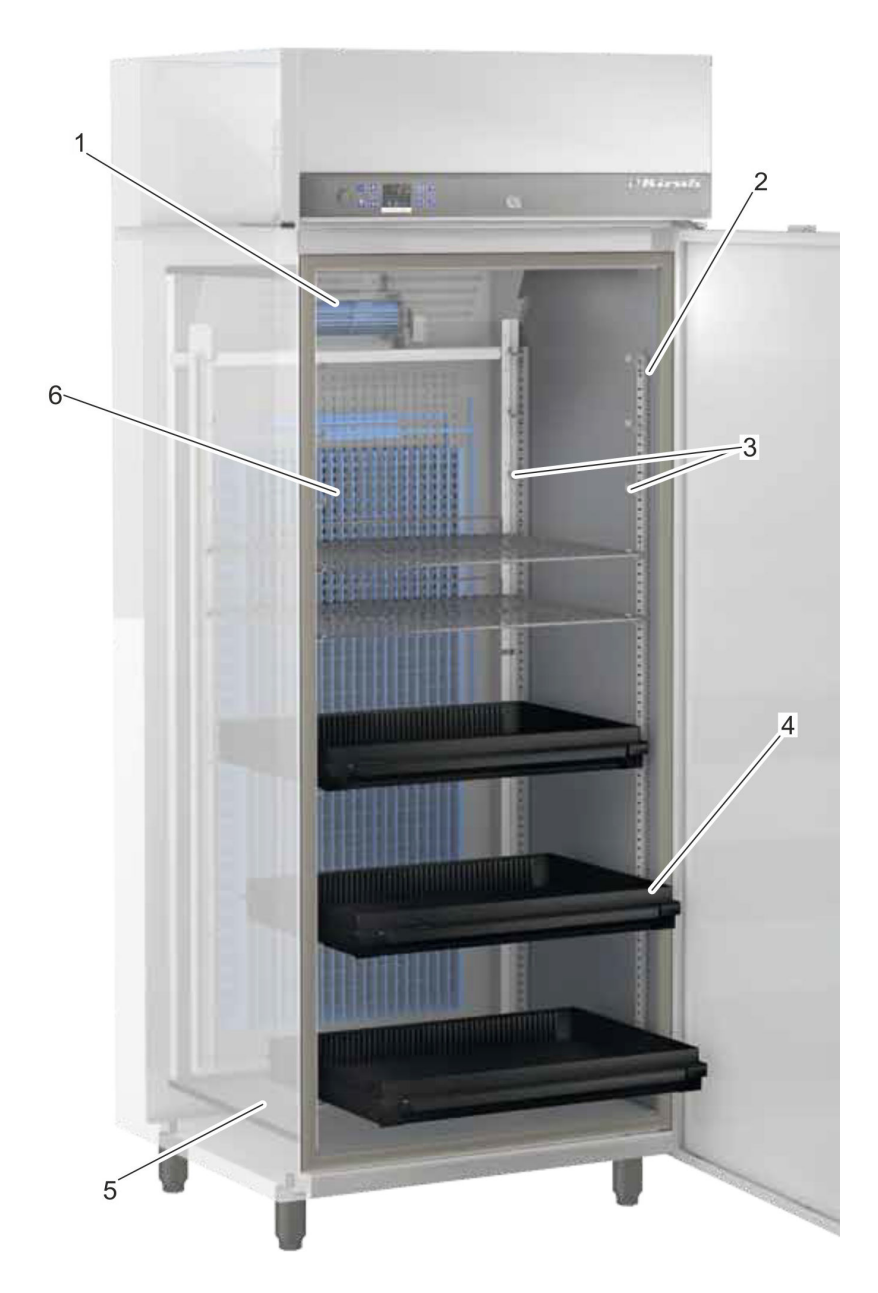

Abb. 2: Laborkühlschrank (Innenraum)

- Umluftkühlung Stellleiste Auflieger Schubfach 1
- 2 3
- 4
- Tauwassergefäß Kältemaschine 5
- 6

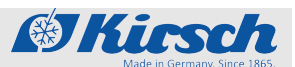

Geräteübersicht

spiel)

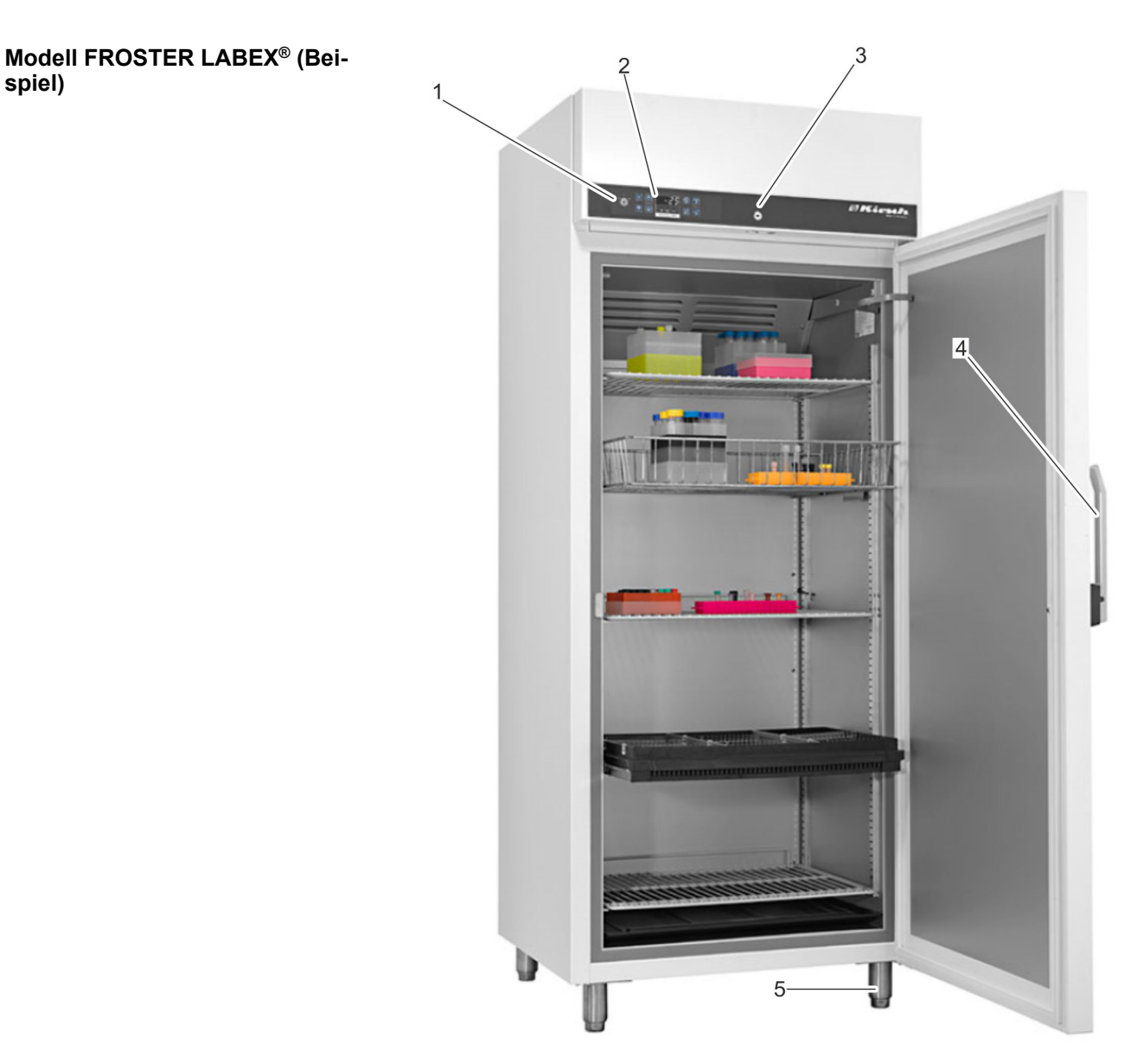

Abb. 3: Laborgefrierschrank (Gehäuse)

- 1 Schlüsselschalter
- Anzeige- und Bedieneinheit & Kapitel 1.2 "Anzeige- und Bedienelemente" auf Seite 12 2
- 3 Türschloss
- 4 Türabdrücker
- 5 Stellfüße

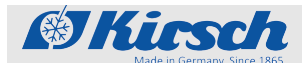

Geräteübersicht

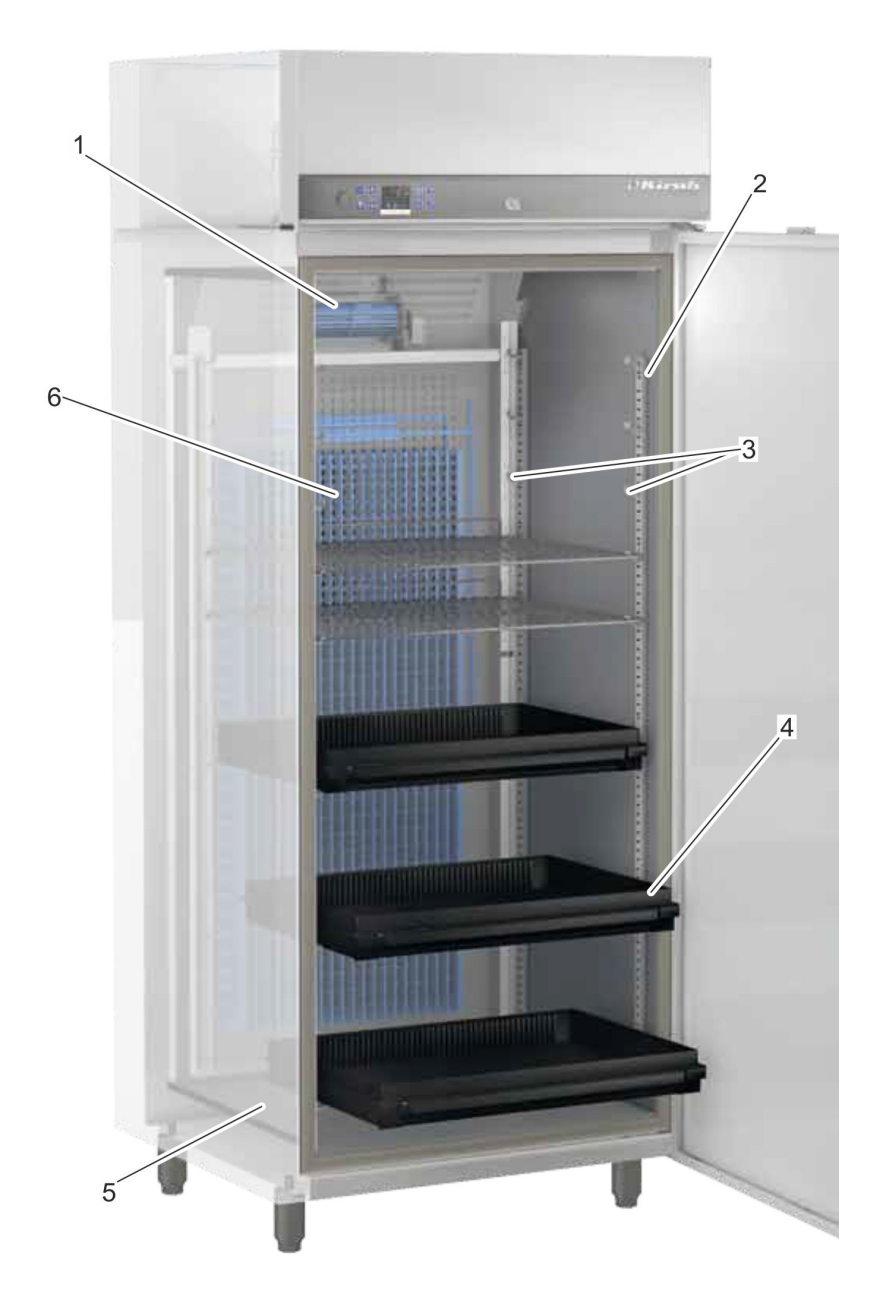

Abb. 4: Laborgefrierschrank (Innenraum)

- Umluftkühlung Stellleiste Auflieger Schubfach 1
- 2 3
- 4
- Tauwassergefäß Kältemaschine 5
- 6

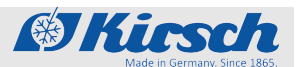

Anzeige- und Bedienelemente > Funktion des Schlüsselschalters

## 1.2 Anzeige- und Bedienelemente

## 1.2.1 Aufbau der Anzeige- und Bedieneinheit

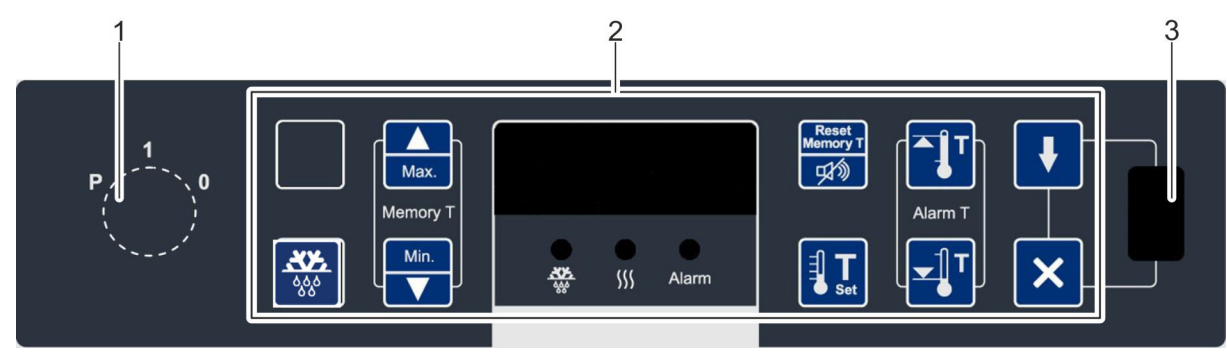

Abb. 5: Anzeige- und Bedieneinheit

- Schlüsselschalter 1
- 2 3 Anzeige- und Bedieneinheit (Tastenbelegung variabel)
- USB-Port

## 1.2.2 Funktion des Schlüsselschalters

Tab. 1: Positionen des Schlüsselschalters

| Schlüs-<br>selstel-<br>lung | Position | Funktion             | Beschreibung                                                                                                    |
|-----------------------------|----------|----------------------|----------------------------------------------------------------------------------------------------|
|                             | "0"      | Gerät ausschalten.   | <ul> <li>Gerät ausschalten (beispielweise, um einen Neustart durchzuführen).</li> <li>Das Display zeigt IFF.</li> <li>Um das Gerät komplett stromlos zu schalten, Netzstecker ziehen.</li> </ul> |
|                             | "1"      | Gerät einschalten.   | <ul> <li>Gerät betreiben.</li> <li>Gerätewerte anzeigen und zurücksetzen (beispiels-<br/>weise IST-Temperatur oder Temperaturgrenzen).</li> <li>Alarme quittieren.</li> </ul>                    |
|                             | "P"      | Gerät programmieren. | <ul> <li>Gerät einstellen (beispielsweise Sollwerte oder Temperaturwarngrenzen).</li> <li>Parameterlisten anzeigen lassen.</li> <li>Alarme quittieren.</li> </ul>                                |
|                             |          | $\bigcirc$           | Gerät stets in Schlüsselposition "1" betreiben, um                                                                                                    |
|                             |          | Ĩ                    | Manipulationen zu vermeiden. Schlüssel während<br>des normalen Betriebs abziehen und sicher ver-<br>wahren.                                                                                      |

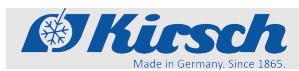

Anzeige- und Bedienelemente > Funktion der Tasten und Anzeigen

## 1.2.3 Funktion der Tasten und Anzeigen

Die Funktion der Tasten und Anzeigen der folgenden Übersicht entnehmen:

| Taste                   | Bezeichnung                       | Funktion                                                                                              |
|-------------------------|-----------------------------------|----------------------------------------------------------------------------------------------------|
| Max.                    | [Max.]                            | Maximalwert des Temperaturspeichers anzeigen.                                                         |
| Min.                    | [Min.]                            | Minimalwert des Temperaturspeichers anzeigen.                                                         |
| Reset<br>Memory T<br>反创 | [Reset]                           | Reset des Temperaturspeichers durchführen.<br>Summer ausschalten.                                     |
| Ĩ                       | [Temperaturwarnung max.]          | Obere Temperaturwarngrenze abfragen.                                                                  |
| <b>▼</b><br>●           | [Temperaturwarnung min.]          | Untere Temperaturwarngrenze abfragen.                                                                 |
| Set                     | [Solltemperatur]                  | Solltemperatur abfragen.                                                                              |
|                         | [Abtauung]                        | Zusätzliche Abtauung aktivieren.                                                                      |
| ≝ren<br>Off<br>₩        | [Zusatzlicht/Zusatzab-<br>tauung] | Kombinationstaste:<br>Zusätzliche Abtauung aktivieren.<br>Innenbeleuchtung dauerhaft an-/ausschalten. |
| Super<br>Frost          | [Superfrost]                      | Superfrost-Funktion aktivieren.                                                                       |
| <u>}</u>                | [Luftfeuchte]                     | Luftfeuchte einstellen.                                                                               |
| 当<br>On/Off             | [Licht]                           | Innenbeleuchtung dauerhaft an-/ausschalten.                                                           |
| ₽                       | [Start]                           | Datenauslesung über einen PC-KIT-STICK starten.                                                       |
| ×                       | [Abbruch]                         | Datenauslesung über einen PC-KIT-STICK abbrechen.                                                     |

Tab. 2: Tasten

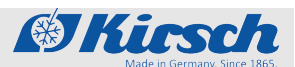

Lieferumfang

| Taste | Bezeichnung | Funktion                 |                                                                                                    |
|-------|-------------|--------------------------|----------------------------------------------------------------------------------------------------|
|       | [Leertaste] | Leertaste ohne Funktion. |                                                                                                    |
|       |             |                          | Bestimmte Tasten haben je nach Ausführung eine<br>Mehrfachfunktion in Verbindung mit anderen<br>Tasten. |

### Tab. 3: Anzeigen

| Anzeige        | Bezeichnung   | Funktion                                                                 |
|----------------|---------------|--------------------------------------------------------------------------|
| ***            | "Abtauung"    | Abtauung ist aktiv.                                                      |
| <b>5</b> 55    | "Luftfeuchte" | Luftfeuchte ist aktiv (Temperaturkonstanz verbessert, Luftfeuchte hoch). |
| Super<br>Frost | "Superfrost"  | SuperFrost ist aktiv.                                                    |
| Alarm          | "Alarm"       | Ein Alarm wurde ausgelöst.                                               |

# 1.3 Lieferumfang

| Innenausstattung        | Folgende für den Betrieb zugelassene Innenausstattung wird für jedes Gerät gemäß Gerätespezifikationen mitgeliefert: |  |  |
|-------------------------|----------------------------------------------------------------------------------------------------|--|--|
|                         | <ul><li>Drahtroste</li><li>Schubfächer</li></ul>                                                                     |  |  |
| Abschließbare Gerätetür | Das Gerät verfügt über eine abschließbare Gerätetür.                                                                 |  |  |
| Mitgelieferte Schlüssel | Abhängig von den Gerätekomponenten werden folgende Schlüssel mitgeliefert:                                           |  |  |
|                         | <ul><li>Geräteschlüssel</li><li>Türschlüssel (für abschließbare Gerätetür)</li></ul>                                 |  |  |

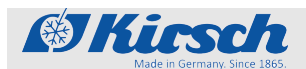

Gerätefunktionen > Kühlung

## 1.4 Schnittstellen

Das Gerät verfügt über folgende Schnittstellen, um weitere Geräte (im Folgenden "Module") zur Temperaturüberwachung und Temperaturdokumentation anzuschließen:

Tab. 4: Schnittstellen

| Schnittstelle                | Modul                                                                                                    |
|------------------------------|----------------------------------------------------------------------------------------------------|
| LAN-Schnittstelle            | PC-KIT-NET (optional)                                                                                                    |
| USB-Port                     | PC-KIT-STICK                                                                                                    |
| Potentialfreier Alarmkontakt | Fernwarnanlage (beispiels-<br>weise GSM-MODUL oder<br>Anschluss Gebäudeleittechnik<br>(GLT) (Schaltbild am Gerät<br>beachten) |

Informationen zum Anschließen der Module an das Gerät der jeweiligen Produktdokumentation entnehmen.

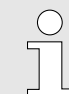

Nur kompatible USB-Sticks anschließen!

Am USB-Port ausschließlich Module mit diesen Eigenschaften anschließen:

- Speicherkapazität von höchstens 32 GB
- Formatierung mit dem FAT-32-Format

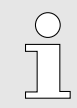

### USB-Stick nach Gebrauch abziehen!

Der USB-Stick darf nicht dauerhaft im Gerät stecken.

## 1.5 Gerätefunktionen

### 1.5.1 Kühlung

Kältemaschine

Das Gerät verfügt über eine Kältemaschine mit innenliegendem Verdampfer zur Kühlung des Kühlguts.

Nach Erstinbetriebnahme oder Wiederinbetriebnahme benötigt die Kältemaschine einige Zeit, um den Innenraum auf den eingestellten Temperatursollwert herabzukühlen.

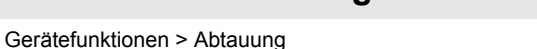

### Umluftkühlung

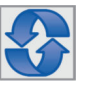

Bei der Umluftkühlung zirkuliert die Luft im Innenraum des Kühlschranks. Die Umluftkühlung erfolgt durch Luftleitbleche und ein Gebläse.

( Kinsch

Die Umluftkühlung reduziert physikalisch bedingte Temperaturunterschiede und die Solltemperatur wird im gesamten Innenraum konstant gehalten.

Die Umluftkühlung ist auf Dauerbetrieb eingestellt und wird beim Öffnen der Tür automatisch abgeschaltet.

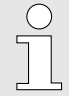

Die Modelle LABEX<sup>®</sup> 105 PRO-ACTIVE, LABEX<sup>®</sup> 465 PRO-ACTIVE und FROSTER LABEX<sup>®</sup> 96 PRO-ACTIVE verfügen über keine Umlüftkühlung.

### Verflüssiger

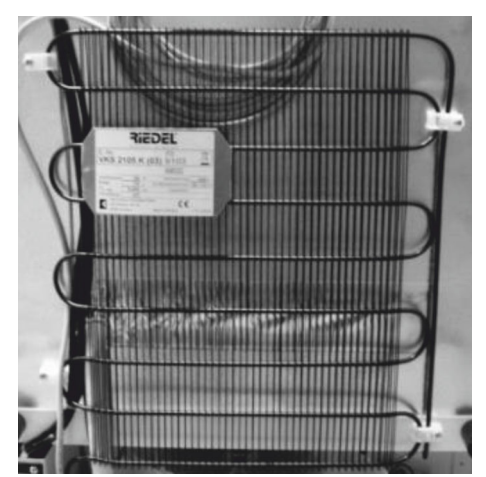

Über den Verflüssiger (Kondensator) wird die anfallende Wärmeenergie an die Umgebungsluft abgegeben.

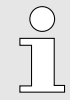

Der Verflüssiger ist je nach Modell entweder an der Rückwand oder im Maschinenraum angebracht.

Abb. 6: Verflüssiger (Beispiel)

### 1.5.2 Superfrost-Funktion

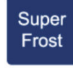

Das Gerät verfügt über eine Superfrost-Funktion.

Mit der Superfrost-Funktion kann das Gerät schnellstmöglich auf die tiefstmögliche Temperatur heruntergekühlt werden & Kapitel 7.4 "Superfrost-Funktion einschalten" auf Seite 45.

# 1.5.3 Abtauung

Automatische Abtauung

Die Modelle FROSTER MED 95 PRO-ACTIVE und FROSTER LABEX<sup>®</sup>96 PRO-ACTIVE verfügen über keine automatische Abtauung. Daher müssen sie bei starkem Eisansatz manuell abgetaut werden.

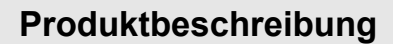

Gerätefunktionen > Temperaturanzeige

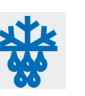

Das Gerät taut alle 12 Stunden automatisch ab.

Die automatische Abtauung erfolgt mit zeitlicher und thermischer Überwachung.

Bei der automatischen Abtauung ist die Einhaltung des Temperatursollwerts des Geräts gewährleistet.

Das Tauwasser wird in das innenliegende Tauwassergefäß geleitet.

■ Tauwassergefäß in regelmäßigen Abständen manuell entleeren ఈ *"Tauwassergefäß" auf Seite 17*.

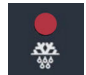

Wenn der Abtauvorgang aktiv ist, leuchtet die LED-Anzeige "Abtauung" im Display.

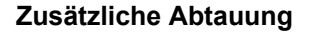

@Kirsch

Zusätzlich zur automatischen Abtauung kann der Abtauvorgang manuell gestartet werden.

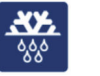

- Taste [Zusatzabtauung] 4 Sekunden drücken.
  - ⇒ Der Abtauvorgang startet.

### Tauwassergefäß

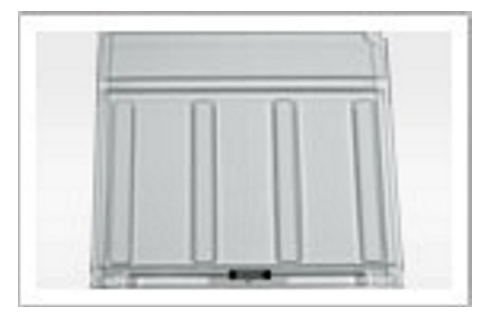

Das Tauwassergefäß befindet sich im Innenraum an der Unterseite des Geräts (/5).

Das Tauwasser wird darin gesammelt und verdunstet nicht automatisch.

Das Tauwassergefäß regelmäßig kontrollieren und entleeren.

Abb. 7: Tauwassergefäß

### 1.5.4 Temperaturanzeige

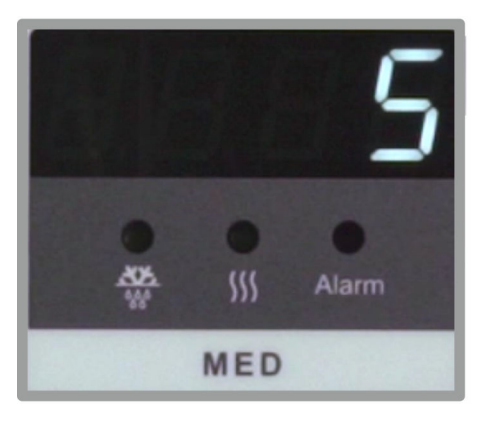

Die Temperaturanzeige befindet sich auf dem Display der Anzeigeund Bedieneinheit des Geräts & Kapitel 1.2 "Anzeige- und Bedienelemente" auf Seite 12.

Das Display zeigt die Temperatur des Kühlguts an.

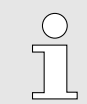

Die Temperaturanzeige zeigt nicht die aktuelle Lufttemperatur des Innenraums an.

Die Alarmfunktion und die Temperaturwarngrenzen orientieren sich an der im Display angezeigten Temperatur des Kühlguts.

Abb. 8: Display

Gerätefunktionen > Temperaturfühler

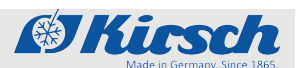

## 1.5.5 Temperaturspeicher

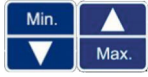

Der Temperaturspeicher zeichnet während des Betriebs den jeweils erreichten maximalen und minimalen Temperaturwert auf.

Der Temperaturspeicher beginnt mit der Aufzeichnung nach dem Erreichen der Solltemperatur oder spätestens nach 2 Stunden Betrieb.

Der Temperaturspeicher wird nach Neustart oder Reset des Geräts automatisch zurückgesetzt.

Der Temperaturspeicher kann manuell abgerufen und gelöscht werden & Kapitel 7.3 "Temperaturspeicher abrufen/löschen" auf Seite 44.

## 1.5.6 Temperaturüberwachung mit PC-KIT-STICK

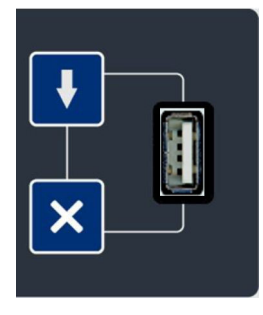

Der Temperaturspeicher des Geräts dokumentiert den maximalen und minimalen Temperaturwert.

PC-KIT-STICK ist die einfachste Möglichkeit der automatischen Temperaturdokumentation.

Die Datenübertragung erfolgt über USB-Stick. Auch während des Auslesens von Daten wird die Temperatur permanent dokumentiert. Es kann eine unbegrenzte Anzahl von Geräten eingebunden werden  $\Leftrightarrow$  "Schnittstellen" auf Seite 15.

Zur dauerhaften Temperaturüberwachung kann das Gerät mit einer Temperaturdokumentation über Netzwerk ausgestattet werden & Kapitel 1.7.1 "Temperaturdokumentation" auf Seite 19.

### 1.5.7 Temperaturfühler

Das Gerät ist mit mehreren Temperaturfühlern ausgestattet.

Die Funktion des jeweiligen Temperaturfühlers der folgenden Tabelle entnehmen:

| Farbe | Bezeichnung               | Funktion                             |
|-------|---------------------------|--------------------------------------|
|       | Verdampferfühler<br>(rot) | Steuert die Abtauphase               |
|       | Regelfühler (braun)       | Steuert die Überwachungs-<br>einheit |
|       | Regelfühler (violett)     | Steuert die Überwachungs-<br>einheit |

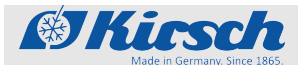

Zusätzliche Gerätekomponenten > Temperaturdokumentation

## 1.6 Akku Funktion Akku

Der Akku versorgt bei Stromausfall die Temperaturüberwachung für bis zu 30 Stunden.

Die Temperaturüberwachung sorgt dafür, dass der Temperaturverlauf gespeichert und bei Bedarf der Temperaturalarm ausgelöst wird.

Der Akku lädt sich im Normalbetrieb auf und wird über eine Ladeautomatik überwacht.

Technische Daten des Akkus:

🔳 6 V, 4 Ah

| C | ) |
|---|---|
| 1 |   |
| 2 |   |

Der Akku versorgt nicht das Gerät!

Der Akku versorgt ausschließlich die Temperaturüberwachung mit Strom. Der Akku gewährleistet nicht den Betrieb des Geräts und damit den Erhalt der Innenraumtemperatur.

## 1.7 Zusätzliche Gerätekomponenten

Das Gerät verfügt über eine Standardausstattung.

Die Standardausstattung kann um weitere Gerätekomponenten ergänzt werden.

Folgende zusätzlichen Komponenten stehen für das Gerät zur Verfügung:

Temperaturdokumentation über Netzwerk

### 1.7.1 Temperaturdokumentation

Das Gerät kann optional mit einer weiteren Temperaturdokumentation ausgestattet werden.

Die folgende Tabelle enthält eine Übersicht der zusätzlichen Gerätekomponenten.

Weiterführende Informationen zu Installation und Verwendung der jeweiligen Dokumentation des Produkts entnehmen.

Informationen zur Software für die Temperaturdokumentation der *Montage- und Anschlussanleitung – PC-KIT-NET*" entnehmen.

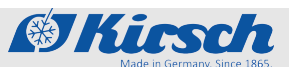

Zusätzliche Gerätekomponenten > Abschließbare Glastür

| Bezeichnung                           | Funktion                                                                                                    | Abbildung |
|---------------------------------------|----------------------------------------------------------------------------------------------------|-----------|
| PC-KIT-NET                            | Automatische Temperaturdokumentation und Monito-<br>ring über das Netzwerk (LAN).<br>Unbegrenzte Einbindung von Geräten möglich.<br>Gleichzeitiger Datenzugriff für bis zu 20 Clients je<br>Server. 2 Server-Zugriffe möglich. |           |
| Kreisblatttemperaturschreiber         | Wird je nach Modell entweder in die Maschinenraum-<br>blende des Kühl- oder Gefrierschranks eingebaut oder<br>in einen zusätzlichen Gehäuseaufsatz integriert.                                                                 |           |
| Temperaturschreiber zum Ein-<br>legen | Die einfachste Methode zum Nachrüsten der Tempera-<br>turdokumentation.<br>Temperaturmessbereich von +25 °C bis -40 °C.<br>Nicht geeignet für FROSTER BL 180 PRO-ACTIVE und<br>FROSTER BL 650 PRO-ACTIVE                       |           |
| Externe Temperaturaufzeich-<br>nung   | Der Fühler ermöglicht die Temperaturmessung und<br>Weitergabe der Daten an bereits vorhandene, bausei-<br>tige Schnittstellen.<br>Die Kompatibilität muss gegebenfalls durch den<br>Anwender/Betreiber geprüft werden.         |           |

Tab. 5: Optionen zur Temperaturdokumentation

## 1.7.2 Abschließbare Glastür

Türschloss

Ihr Gerät kann mit einer abschließbaren Glastür ausgestattet werden.

Weiterführende Informationen zum Einbau der Glastür bei KIRSCH erfragen.

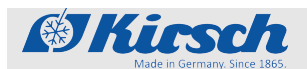

#### Zubehör 2

Das Gerät kann über folgendes Zubehör verfügen:

GSM-Modul

#### **GSM-Modul** 2.1

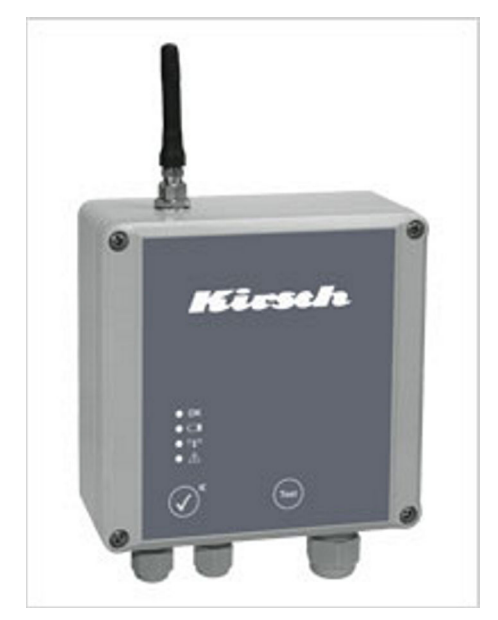

Abb. 9: GSM-Modul

Das GSM-Modul dient zur Weitergabe von Alarmmeldungen per SMS an das Mobilfunk- oder Festnetz.

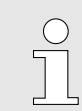

Zum Betrieb des GSM-Moduls ist eine SIM-Karte nötig (nicht mitgeliefert).

Ein GSM-Modul kann bis zu drei Geräte verwalten. Durch mitgelieferte Software lassen sich die Alarmgrenzen (obere und untere Warngrenze) einstellen. Dazu wird ein Temperaturfühler benötigt (nicht mitgeliefert).

Das GSM-Modul verfügt über drei Eingänge:

- 2 Eingänge für den potentialfreien Kontakt
- 1 Eingang f
  ür den optionalen Temperaturf
  ühler

Die Alarmmeldungen werden über den potentialfreien Kontakt (Anschluss für die Fernwarnanlage) an das GSM-Modul weitergeleitet. Bei Erreichen der Alarmgrenzen wird am GSM-Modul ein optisches und akustisches Signal ausgelöst sowie eine SMS-Alarmmeldung abgeschickt.

Der akustische Alarm wird durch eine Bestätigungs-SMS an das GSM-Modul oder mit einem Tastendruck am GSM-Modul quittiert. Der optische Alarm bleibt bestehen, bis die Störung behoben ist und zusätzlich guittiert wird.

Geräte ohne potentialfreien Kontakt sind mit einem Temperaturfühler nachrüstbar.

Symbole in dieser Gebrauchsanweisung

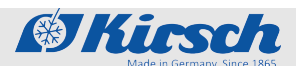

# 3 Sicherheit

Dieser Abschnitt gibt einen Überblick über alle wichtigen Sicherheitsaspekte für einen optimalen Schutz des Patienten und Personals sowie für die sichere und störungsfreie Nutzung des Geräts.

Die Nichtbeachtung der in dieser Gebrauchsanweisung aufgeführten Handlungsanweisungen und Sicherheitshinweise kann zu erheblichen Gefährdungen führen.

### 3.1 Symbole in dieser Gebrauchsanweisung

### Sicherheitshinweise

Sicherheitshinweise sind in dieser Gebrauchsanweisung durch Symbole gekennzeichnet. Die Sicherheitshinweise werden durch Signalworte eingeleitet, die das Ausmaß der Gefährdung zum Ausdruck bringen.

Um Unfälle, Personen- und Sachschäden zu vermeiden und maximale Patientensicherheit zu gewährleisten, Sicherheitshinweise unbedingt einhalten und umsichtig handeln.

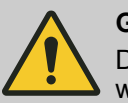

### GEFAHR!

Diese Kombination aus Symbol und Signalwort weist auf eine unmittelbar gefährliche Situation hin, die zum Tod oder zu schweren Verletzungen führt, wenn sie nicht gemieden wird.

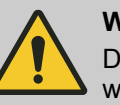

### WARNUNG!

Diese Kombination aus Symbol und Signalwort weist auf eine möglicherweise gefährliche Situation hin, die zum Tod oder zu schweren Verletzungen führen kann, wenn sie nicht gemieden wird.

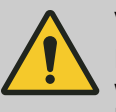

### VORSICHT!

Diese Kombination aus Symbol und Signalwort weist auf eine möglicherweise gefährliche Situation hin, die zu geringfügigen oder leichten Verletzungen führen kann, wenn sie nicht gemieden wird.

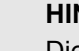

### HINWEIS!

Diese Kombination aus Symbol und Signalwort weist auf eine möglicherweise gefährliche Situation hin, die zu Sach- und Umweltschäden führen kann, wenn sie nicht gemieden wird.

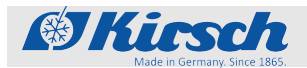

### Tipps und Empfehlungen

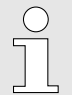

Dieses Symbol hebt nützliche Tipps und Empfehlungen sowie Informationen für eine effiziente und störungsfreie Nutzung des Geräts hervor.

### Weitere Kennzeichnungen

| Kennzeichnung | Erläuterung                                                     |
|---------------|-----------------------------------------------------------------|
| _             | Schritt-für-Schritt-Handlungsanweisungen                        |
| ⇔             | Ergebnisse von Handlungsschritten                               |
| Ŕ             | Verweise auf Abschnitte dieser Gebrauchs-<br>anweisung          |
|               | Auflistungen ohne festgelegte Reihenfolge                       |
|               | Verweise auf Gebrauchsanweisungen von Zubehör und Optionsteilen |

## 3.2 Zweckbestimmung

Der Laborkühlschrank und der Laborgefrierschrank sind mit einem explosionsgeschütztem Innenraum (im Folgenden "Ex-Bereich") ausgestattet. Der Laborkühlschrank und der Laborgefrierschrank dienen der gewerblichen Lagerung von biologischen und chemischen Stoffen. Der Laborkühlschrank und der Laborgefrierschrank sind keine Medizinprodukte.

Die Lagerung Ihrer sensiblen und leicht entzündlichen Stoffe erfordert sowohl eine präzise als auch sichere Kühlung. Unsere speziell für diese Anforderungen entwickelten LABEX<sup>®</sup>-Modelle erfüllen höchste Sicherheitsstandards, nachgewiesen durch normative europäische Grundlagen durch den TÜV SÜD.

Unsere LABEX<sup>®</sup>-Modelle sind speziell für die Lagerung von explosionsfähigen Stoffen konstruiert. Deshalb trägt Qualität unseren Namen:

- Bauartbedingt kann Funkenbildung ausgeschlossen werden.
- Der Innenraum ist frei von jeglichen Zündquellen.
- Die konstruktive Sicherheit f
  ür alle mechanischen Bauteile wurde bewiesen.
- Die Stromkreise im Kühlinnenraum sind energiebegrenzt.
- Die Temperaturfühler sind durch entsprechende Sicherheitsbarrieren geschützt.
- Das Umluftgebläse wird durch ein Sicherheitsnetzteil galvanisch abgesichert.
- Die Erdung des gesamten K
  ühlinnenraums sichert die Potentialgleichheit.
- Der Maschinenraum ist speziell vom Innenbehälter abgedichtet.
- Ein Unterdruckausgleich des K
  ühlinnenraums erfolgt durch ein gesteuertes Bel
  üftungsventil.

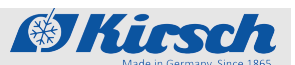

- Im Innenraum werden nur nachgewiesen leitfähige Kunststoffe eingesetzt.
- Die Innenräume sind auf Zündquellenfreiheit in Anlehnung an die Richtlinie 2014/34/EU geprüft.

## 3.3 Vorhersehbarer Fehlgebrauch

Das Gerät ist nicht für den privaten Gebrauch vorgesehen. Das Gerät dient der gewerblichen Lagerung von Kühlgut gemäß der Zweckbestimmung.

Das Gerät nicht verwenden, um warmes Kühlgut herabzukühlen. Im Gerät kein Kühlgut lagern, dessen Kühlkette während der Lieferung oder Umlagerung bereits unterbrochen wurde.

Im Gerät keine Lebensmittel oder Getränke lagern.

Kein Kühlgut lagern, das die Tragkraft der Drahtroste und Schubfächer überschreitet.

## 3.4 Restrisiken

### Unsachgemäßer Gebrauch

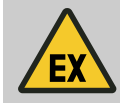

### GEFAHR! Gefahr von Entzündung einer EX- Atmosphäre

bei unsachgemäßem Gebrauch! Eine entsprechende Risikobeurteilung ist durchzuführen und die daraus abzuleitenden Explosionsschutzmaßnahmen sind festzulegen. Die Bemerkungen aus Hinweis a § 256 der ATEX-Leitlinien zur Richtlinie 2014/34/EU 1. Ausgabe vom April 2016 und die Pflichten gemäß Richtlinie 1999/92/EG sind zu beachten.

Bei Öffnung der Kühlraumtür kann kalte Atmosphäre nach außerhalb, unten ausfließen. Die Entstehung eines explosionsgefährdeten Bereiches durch aus dem Kühlraum austretende Atmosphäre ist zu vermeiden. Nichtbeachten kann zu schweren oder tödlichen Verletzungen führen.

- Vermeidung von elektrischen und elektrostatischen Zündquellen in diesem Bereich.

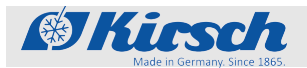

### Elektrostatische Entladung

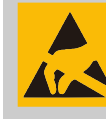

### **GEFAHR!**

### Gefahr durch elektrostatische Entladung!

Durch elektrostatische Ladung und Entladung ist die Funktion des explosionsgeschützten Innenraums gefährdet oder nicht mehr gegeben.

Sicherstellen, dass im Innenraum keine elektrostatische Entladung erfolgen kann.

- Vor Arbeiten im Innenraum des Geräts einen geerdeten Gegenstand (z. B. Türabdrücker) berühren.
- Den Innenraum nur mit einem feuchten Tuch reinigen.
- Immer die LABEX<sup>®</sup> Innenausstattung verwenden.
- Kühlgut in bruchsicheren, ableitfähigen und geschlossenen Behältnissen aufbewahren
- ESD-Schutzausrüstung verwenden, um Gefahr der ESD-Aufladung zu minimieren

### Infektion des Anwenders

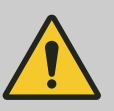

### WARNUNG!

# Infektionsgefahr bei unzureichender Hygiene, Desinfektion und Sterilisation!

Bei Kontakt mit nicht gereinigten, nicht sterilisierten oder nicht desinfizierten Teilen besteht Infektionsgefahr.

- Die geltenden Anforderungen an die persönliche Hygiene, Desinfektion und Sterilisation beachten.
- Das Gerät vor der ersten Befüllung reinigen, desinfizieren und sterilisieren.
- Das Gerät gemäß dieser Gebrauchsanweisung im Betrieb reinigen, desinfizieren und sterilisieren.

### Austretendes Kältemittel

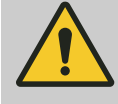

### WARNUNG!

### Gefahr durch austretendes Kältemittel!

Das verwendete Kältemittel des Geräts ist explosiv, steht unter Druck und kann bei Kontakt mit den Augen oder der Haut zu schweren Verletzungen führen.

() Kinsch

- Bei Transport und Aufbau die Rohrleitungen und den Verdampfer nicht knicken oder aufstechen.
- Die Oberflächenbeschichtung nicht beschädigen (beispielsweise ankratzen).
- Im Umgang mit dem Kältemittelkreislauf Sicherheitsbrille und Schutzhandschuhe tragen.

### Heiße Oberfläche

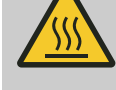

### WARNUNG!

### Gefahr durch heiße Oberfläche!

An den gekennzeichneten Stellen des Geräts kann es bei Berührung zu schweren Verletzungen der Haut führen.

- Bitte entsprechend gekennzeichnete Stellen am Gerät nicht berühren.
- Diese Stellen sind sehr heiß und können auch mehrere Stunden nach dem Ausschalten des Geräts Verbrennungen verursachen.

### Bei Eco-Kältemaschinen

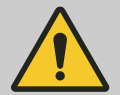

### WARNUNG!

### Gefahr durch unerlaubten Eingriff in den Kältekreislauf!

Die Kältemaschine enthält das natürliche Kältemittel Propan R290 / Isobutan R600a. Das verwendete Kältemittel des Geräts ist brennbar und kann bei Kontakt mit den Augen oder der Haut zu schweren Verletzungen führen. Bei unerlaubtem Eingriff in den Kältekreislauf besteht Verletzungsgefahr!

 Vor Ort ist ausschließlich ein Komplettaustausch der Kältemaschine möglich.

Die Kältemaschine ist im Sinne der EN 1127-1 ein technisch dauerhaft dichtes System.

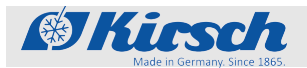

### Kontamination des Kühlguts

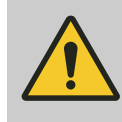

### VORSICHT!

**Gefahr für das Kühlgut durch Kontamination!** Ein verunreinigtes Gerät kann das gelagerte Kühlgut kontaminieren. Eine Kontamination kann das Kühlgut beschädigen oder zerstören.

- Nach einer Kontamination das Gerät und das Kühlgut reinigen, desinfizieren und sterilisieren.
- Das Gerät gemäß dieser Gebrauchsanweisung im Betrieb reinigen, desinfizieren und sterilisieren.
- Die geltenden Anforderungen an die persönliche Hygiene, Desinfektion und Sterilisation beachten.

### Blockierte Belüftung innen

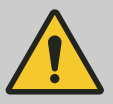

## VORSICHT!

Gefahr von Sach- und Personenschäden durch blockierte innere Belüftung!

Ohne ausreichende Belüftung der Kältemaschine ist die Luftzirkulation im Inneren des Geräts nicht mehr gegeben. Hierdurch kann es zu einem Temperaturgefälle innerhalb des Geräts kommen, wodurch Kühlgut beschädigt werden kann.

- Sicherstellen, dass die Belüftung im oberen Bereich frei ist.
- Lüftungsgitter nicht durch Kühlgut abdecken.

### Fehlende Stromversorgung

### HINWEIS!

Bei einem Stromausfall wird das Kühlaggregat abgeschaltet, was das Kühlgut beschädigen oder zerstören kann.

- Sicherstellen, dass das Gerät vor Stromausfall geschützt ist (beispielsweise durch eine unterbrechungsfreie Stromversorgung).
- Nach einem Stromausfall sicherstellen, dass das Kühlaggregat wieder mit Strom versorgt wird.
- Bei Bedarf K
   ühlgut umlagern und den Service informieren.

Personalqualifikation

### Blockierte Belüftung außen

## **HINWEIS!**

### Gefahr von Sachschäden bei blockierter äußerer Belüftung!

Ohne ausreichende Belüftung der Kältemaschine kann das Gerät überhitzen und beschädigt werden.

( Kinsch

- Geräte nicht dicht nebeneinander aufstellen.
- Sicherstellen, dass die Belüftung (hinten und vorne) am Gerät frei ist.
- Kältemaschine nicht abdecken.
- Gerät nur von qualifiziertem Personal einbauen lassen.

## 3.5 Sicherheitskennzeichnungen

### Typenschild

| Modell BL 176 PRO-ACTIVE                  | Kühl-Inhalt<br>Gross volume 170 Liter                              |  |  |
|-------------------------------------------|--------------------------------------------------------------------|--|--|
| Fabrik-Nr. 170 30 25000<br>Serial-No.     | Net volume 150 Liter                                               |  |  |
| Kältemittel<br>Refrigerant R600a 0,030 kg | Kühl-Aggregat<br>Cooling system VKS 2716 KS                        |  |  |
| Wechselstrom 220-240V~ 50 Hz<br>Voltage   | Stromaufnahme 0,53 A<br>Power input                                |  |  |
| Klimaklasse 0,1,2,3,4,5,6,7               | Zusatzheizungen mit Leistungen > 100W                              |  |  |
|                                           |                                                                    |  |  |
| MD Medizinprodukt                         | i ØKicsch                                                          |  |  |
| <u>Λ</u> (€ <sub>0483</sub>               | Philipp Kirsch GmbH<br>Im Lossenfeld: 14<br>D-77731 Willstätt-Sand |  |  |

Abb. 10: Beispiel für ein Typenschild (BL 176 PRO-ACTIVE)

## 3.6 Personalqualifikation

Unzureichende Qualifikation des Personals

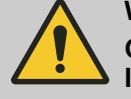

### WARNUNG!

### Gefahr von Sach- und Personenschäden bei Inbetriebnahme durch unqualifiziertes Personal!

Durch unsachgemäße Inbetriebnahme durch nicht dafür qualifiziertes Personal kann erheblicher Schaden am Kühlgut entstehen, der schwere Personenschäden zur Folge haben kann.

- Alle Tätigkeiten nur durch dafür qualifiziertes Personal durchführen lassen.
- Unbefugte Personen vom Arbeitsbereich fernhalten.

- Das Typenschild ist im Innenraum des Geräts angebracht. Das Typenschild enthält folgende Angaben:
  - Modell
  - Fabrik-Nr.
  - Kältemitteltyp und -menge
  - Wechselstrom
  - Klimaklasse
  - Kühlinhalt (Volumen gesamter Innenraum)
  - Nettoinhalt (Volumen nutzbarer Innenraum)
  - Kühlaggregat
  - Stromaufnahme
  - Zusatzheizungen mit Leistungen > 100 W

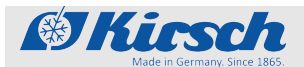

### Personalqualifikationen

In dieser Anleitung werden die im Folgenden aufgeführten Qualifikationen des Personals für die verschiedenen Tätigkeitsbereiche benannt:

### Anwender

Der Anwender ist derjenige, der das Gerät gemäß seiner Zweckbestimmung verwendet und bedient. Das Gerät darf nur von ausgebildetem Fachpersonal verwendet und bedient werden.

Der Anwender ist in der technisch richtigen und sicheren Nutzung des Geräts gemäß geltender Gesetze und Verordnungen eingewiesen.

### Gerätebeauftragter

Der Gerätebeauftragte ist diejenige Person, die vom Betreiber des Geräts für diese Aufgabe bestimmt und in seine Tätigkeiten eingewiesen wurde.

Den Namen des Gerätebeauftragten und das Datum der Einweisung in das Medizinproduktebuch eintragen und durch die Unterschrift bestätigen.

Der Gerätebeauftragte erfüllt folgende Voraussetzungen:

- Der Gerätebeauftragte kennt die Zweckbestimmung, den vorhersehbaren Fehlgebrauch und die Restrisiken des Geräts.
- Der Gerätebeauftragte ist mit der Gebrauchsanweisung und allen weiteren sicherheitsbezogenen Dokumenten vertraut.
- Der Gerätebeauftragte ist in die technisch richtige und sichere Handhabung des Geräts eingewiesen.

Der Gerätebeauftragte übernimmt folgende Tätigkeiten:

Der Gerätebeauftragte weist die Anwender in die Handhabung des Geräts ein.

### System-/Netzwerkadministrator (empfohlen)

Der System-/Netzwerkadministrator ist aufgrund seiner Ausbildung, seiner IT-Kenntnisse und Erfahrung in der Lage, die Systemvoraussetzungen und die Arbeitsumgebung, samt technischem Equipment, für die Anwendung der Software zu schaffen.

Der System-/Netzwerkadministrator übernimmt folgende Aufgaben:

- Installation von KIRSCH-DATANET
- Einbindung des Geräts in das Netzwerk

Der System-/Netzwerkadministrator wurde vom Betreiber autorisiert, die Benutzer der Software zu verwalten und Einstellungen an der Software vorzunehmen.

Allgemeine Anforderungen zur Personalqualifikation Als Personal sind nur Personen zugelassen, von denen zu erwarten ist, dass sie ihre Arbeit zuverlässig ausführen. Personen, deren Reaktionsfähigkeit beeinflusst ist, z. B. durch Drogen, Alkohol oder Medikamente, sind nicht zugelassen.

Bei der Personalauswahl die am Einsatzort geltenden alters- und berufsspezifischen Vorschriften beachten.

Persönliche Schutzausrüstung

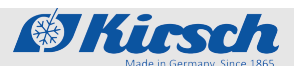

## 3.7 Persönliche Schutzausrüstung

Persönliche Schutzausrüstung dient dazu, das Personal gegen Gefahren zu schützen, die dessen Sicherheit oder Gesundheit bei der Arbeit beeinträchtigen könnten.

Die in den verschiedenen Kapiteln dieser Anleitung geforderte persönliche Schutzausrüstung vor Beginn der jeweiligen Arbeit unbedingt anlegen.

Im Arbeitsbereich angebrachte Hinweise zur persönlichen Schutzausrüstung befolgen.

Beim Ausführen der verschiedenen Arbeiten an und mit dem Gerät muss das Personal persönliche Schutzausrüstung tragen. Auf diese wird in den einzelnen Kapiteln dieser Anleitung gesondert hingewiesen. Im Folgenden wird diese persönliche Schutzausrüstung erläutert:

### HINWEIS!

Zur Verwendung des Geräts ist geeignete ESD Schutzausrüstung zu verwenden, um das eingelagerte Kühlgut zu schützen. Diese muss der Norm EN 61340-5-1 entsprechen.

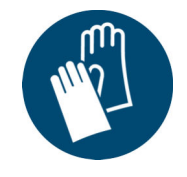

### Chemikalienbeständige Schutzhandschuhe

Chemikalienbeständige Schutzhandschuhe dienen zum Schutz der Hände vor aggressiven Chemikalien.

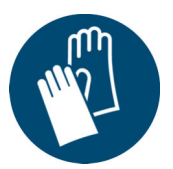

### Schutzhandschuhe

Schutzhandschuhe dienen zum Schutz der Hände vor Reibung, Abschürfungen, Einstichen oder tieferen Verletzungen sowie vor Berührung mit heißen Oberflächen.

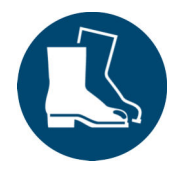

### Sicherheitsschuhe

Sicherheitsschuhe schützen die Füße vor Quetschungen, herabfallenden Teilen und Ausgleiten auf rutschigem Untergrund.

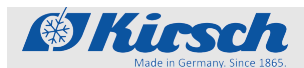

# 4 Transport und Stillegung

## 4.1 Gerät transportieren

Bei Auslieferung wird das Gerät in Absprache mit dem Fachhändler transportiert.

Bei einem Transport im Rahmen einer Standortänderung während der Betriebsdauer des Geräts die folgenden Sicherheitshinweise beachten.

Sicherheit beim Transport

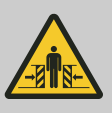

Gefahr von Quetschverletzungen bei Umkippen!

Wenn das Gerät geneigt wird, kippt es unkontrolliert um. Beim Umkippen des Geräts besteht die Gefahr, Hände und Füße zu quetschen.

- Beim Transport des Geräts Sicherheitsschuhe und Sicherheitshandschuhe tragen.
- Das Gerät stehend transportieren.

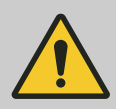

### WARNUNG!

WARNUNG!

### Gefahr durch austretendes Kältemittel!

Das verwendete Kältemittel des Geräts ist explosiv, steht unter Druck und kann bei Kontakt mit den Augen oder der Haut zu schweren Verletzungen führen.

- Bei Transport und Aufbau die Rohrleitungen und den Verdampfer nicht knicken oder aufstechen.
- Die Oberflächenbeschichtung nicht beschädigen (beispielsweise ankratzen).
- Im Umgang mit dem Kältemittelkreislauf Sicherheitsbrille und Schutzhandschuhe tragen.

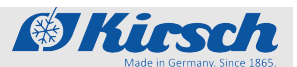

Gerät stilllegen

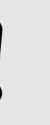

### HINWEIS! Gefahr von Schaden am Tauwassergefäß!

Die in der folgenden Tabelle genannten Geräte sind unterseitig mit einem Tauwassergefäß ausgestattet, das bei unsachgemäßem Transport beschädigt werden kann:

- Gerät auf Palette stellen und transportieren.
- Gerät nicht ohne Palette mit Gabelstapler oder Hubwagen anheben.

| LABEX <sup>®</sup> 520 PRO-ACTIVE         | LABEX <sup>®</sup> 520 ULTIMATE         |
|-------------------------------------------|-----------------------------------------|
| LABEX <sup>®</sup> 720 PRO-ACTIVE         | LABEX <sup>®</sup> 720 ULTIMATE         |
| FROSTER LABEX <sup>®</sup> 530 PRO-ACTIVE | FROSTER LABEX <sup>®</sup> 530 ULTIMATE |
| FROSTER LABEX <sup>®</sup> 730 PRO-ACTIVE | FROSTER LABEX <sup>®</sup> 730 ULTIMATE |

### Gerät an neuen Standort transportieren

Schutzausrüstung: Sicherheitsschuhe

Schutzhandschuhe

Gerät außer Betrieb nehmen wie in Abschnitt & "Gerät stilllegen" auf Seite 32 dargestellt.

**1.** Gerät an neuen Aufstellort transportieren.

| $\bigcirc$ |  |
|------------|--|
| 5          |  |
|            |  |
|            |  |

### Wartezeit bis zur Wiederinbetriebnahme:

Wenn das Gerät transportiert wurde, das Gerät aufstellen und 1 Stunde warten bis zur Wiederinbetriebnahme, damit sich das Kältemittel wieder gleichmäßig im Kältemittelkreislauf verteilen kann.

**2.** Gerät wieder in Betrieb nehmen wie in Abschnitt  $\bigotimes$  "Gerät wieder in Betrieb nehmen" auf Seite 33 dargestellt.

## 4.2 Gerät stilllegen

Gerät stilllegen

Geräteschlüssel in Schlüsselschalter stecken.

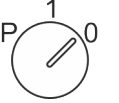

- Geräteschlüssel auf Position "0" drehen.
   Netzstecker ziehen.
- 3. Seräteschlüssel abziehen.

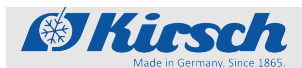

**4.** Gerätetür geöffnet lassen, um Geruch- und Schimmelbildung zu vermeiden.

## 4.3 Gerät wieder in Betrieb nehmen

Gerät wieder in Betrieb nehmen

Gerät vor Wiederinbetriebnahme reinigen und desinfizieren *Kapitel 8 "Reinigung und Desinfektion" auf Seite 52.* 

- **1.** Netzstecker einstecken.
- 2. Geräteschlüssel in Schlüsselschalter stecken.

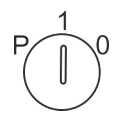

- **3.** Geräteschlüssel auf Position "1" drehen.
  - $\Rightarrow$  Das Display zeigt die Innenraumtemperatur an.

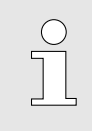

### Vorlaufzeit des Temperaturalarms!

Der Temperaturalarm ist frühestens aktiv, sobald die Solltemperatur erreicht wurde, oder spätestens nach 2 Stunden Betrieb des Geräts.

**5.** Wenn das Gerät die Solltemperatur erreicht hat, das Gerät mit dem Kühlgut beschicken.

## Aufbau, Einbau und Anschluss

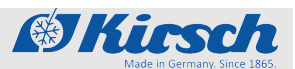

Gerät aufstellen

# 5 Aufbau, Einbau und Anschluss

## 5.1 Gerät aufstellen

Aufstellen

Beim Aufstellen des Geräts folgende Aufstellbedingungen einhalten:

- Umgebungstemperatur zwischen +10°C +38°C sicherstellen (gemäß Klimaklasse SN und ST).
- Umgebungstemperatur zwischen +10°C +32°C sicherstellen (gemäß Klimaklasse SN).
- Trockenen und gut belüfteten Aufstellort wählen.
- Gerät nicht neben Wärmequellen aufstellen.
- Direkte Sonneneinstrahlung vermeiden.
- Gerät auf fester, ebener Fläche aufstellen.
- Unebenheiten über die verstellbaren Standfüße ausgleichen.
- Lüftungsgitter nicht abdecken, zustellen oder verblenden.
- Kältemaschine nicht abdecken, zustellen oder verblenden.
- Zwischen Wand und Gerät einen Mindestabstand von 2 cm einhalten (beispielsweise durch den Abstandshalter).
- Zwischen 2 Geräten einen Mindestabstand von 2 cm einhalten.
- Das Mindestraumvolumen am Aufstellort zur Vermeidung explosionsfähigen Atmosphäre nach DIN EN378-1 bei Verwendung von Kühl- und Gefriergeräten mit brennbaren Kältemitteln (R600a, R290a) ist einzuhalten.

 $\overline{1}$ 

Bemessungsgrundlage für das Mindestraumvolumen des Aufstellungsortes ist die größte Kältemittel-Füllmenge der vorhandenen bzw. geplanten Kühlgeräte. Die jeweilige Kältemittelfüllmenge entnehmen Sie der Tabelle & Kapitel 13.2 "Technische Daten" auf Seite 72.

R600a: Volumen = Kältefüllmenge / 8,6 g/m<sup>3</sup>

R290a: Volumen = Kältefüllmenge / 7,6 g/m<sup>3</sup>

Die Verwendung von anderen als LABEX<sup>®</sup> oder nicht elektrisch leitfähigen Teilen führt automatisch zum Erlöschen des Explosionsschutzes des Innenraums.

Bei einem LABEX<sup>®</sup>-Gerät folgende Betriebsbedingungen einhalten:

- Das Gerät nicht in Bereichen mit explosionsfähiger Atmosphäre aufstellen.
- Sicherstellen, dass keine elektrostatische Entladung im Innenraum erfolgen kann.
- Als Anwender vor dem Berühren des Innenraums an einer Erdverbindung entladen.
- Das Kühlgut in geschlossenen, bruchsicheren Behältern aufbewahren und die Behälter standsicher aufstellen.

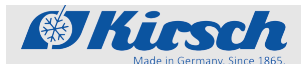

Gerät anschließen

- Den Innenraum immer mit einem feuchten Tuch reinigen, um eine elektrostatische Aufladung zu vermeiden.
- Ausschließlich die LABEX<sup>®</sup>-Innenausstattung verwenden.

## 5.2 Gerät einbauen

| Übersicht einbaufähige Geräte | LABEX <sup>®</sup> 105 PRO-ACTIVE                                                                                                    | LABEX <sup>®</sup> 126 PRO-ACTIVE |  |
|-------------------------------|----------------------------------------------------------------------------------------------------|-----------------------------------|--|
| Einbauen                      | Den Einbau des Geräts ausschließlich durch dafür qualifiziertes<br>Personal durchführen lassen. Im Zweifel KIRSCH kontaktieren<br>§ "Herstelleradresse" auf Seite 4. |                                   |  |
|                               | Das Gerät einbauen wie in der beiliegenden Einbauzeichnung dar-<br>gestellt.                                                                                         |                                   |  |
|                               |                                                                                                    |                                   |  |

## 5.3 Gerät anschließen

Anschließen

| $\bigcirc$ |  |
|------------|--|
|            |  |
|            |  |

Das Gerät ist nach Schutzklasse I und Schutzart IP 20 ausgeführt und steckerfertig.

Die Anschlussbedingungen gemäß den Technischen Daten und dem Typenschild sicherstellen.

- **1.** Anschlusskabel des Netzsteckers auf Beschädigungen prüfen.
- **2.** Netzstecker einstecken.

## Inbetriebnahme

Tätigkeiten bei Inbetriebnahme

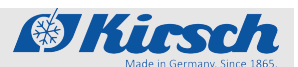

# 6 Inbetriebnahme

Personal:

Gerätebeauftragter

## 6.1 Tätigkeiten bei Inbetriebnahme

Reihenfolge der Inbetriebnahme

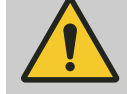

### WARNUNG!

Gefahr von Sach- und Personenschäden bei Inbetriebnahme durch unqualifiziertes Personal!

Durch unsachgemäße Inbetriebnahme durch nicht dafür qualifiziertes Personal kann erheblicher Schaden am Kühlgut entstehen, der schwere Personenschäden zur Folge haben kann.

- Alle Tätigkeiten nur durch dafür qualifiziertes Personal durchführen lassen.
- Unbefugte Personen vom Arbeitsbereich fernhalten.

Die Inbetriebnahme besteht aus folgenden Tätigkeiten:

- 1 Gerät innen reinigen und desinfizieren ∜ Kapitel 8 "Reinigung und Desinfektion" auf Seite 52.
- 3 Gerät programmieren Kapitel 6.2 "Gerät programmieren" auf Seite 37.
- 4 Erreichen der Solltemperatur abwarten.
- 5 Gerät beschicken <sup>©</sup> Kapitel 7.6 "Gerät beschicken" auf Seite 50.
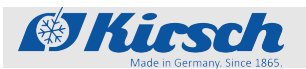

Gerät programmieren > Solltemperatur

## 6.2 Gerät programmieren

Schlüssel nicht in falsche Hände geben

#### **HINWEIS!**

#### Gefahr durch fehlerhafte Programmierung!

Mit Hilfe des Schlüssels kann über die Schlüsselposition "P" auf die Programmierfunktionen des Geräts zugegriffen werden. Eine für das Kühlgut ungeeignete Programmierung kann zu Schäden am Kühlgut führen.

- Die Programmierung von qualifiziertem Personal durchführen lassen.
- Nach der Programmierung den Schlüsselschalter auf Position "1" drehen und den Schlüssel abziehen.
- Schlüssel gegen unbefugten Zugriff sichern.
- Das Gerät nicht in Schlüsselposition "P" betreiben.

### 6.2.1 Solltemperatur

#### 6.2.1.1 Funktion der Solltemperatur

Die Solltemperatur legt fest, bei welcher Temperatur das Gerät betrieben wird, um das Kühlgut unter optimalen Bedingungen zu lagern.

Die Solltemperatur des Geräts ist durch KIRSCH voreingestellt.

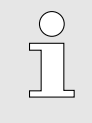

Änderungen des Sollwerts verändern nicht die Temperaturwarngrenzen. Diese werden manuell angepasst ∜ Kapitel 6.2.1.2 "Solltemperatur anzeigen und ändern" auf Seite 37.

#### 6.2.1.2 Solltemperatur anzeigen und ändern

Änderungen nur durch qualifiziertes Personal

#### **HINWEIS!**

Die werksseitig eingestellten Werte für die Solltemperatur entsprechen den gültigen DIN-Normen. Unsachgemäße Änderung an der Solltemperatur und den Temperaturwarngrenzen können irreparable Schäden am Kühlgut herbeiführen.

### Inbetriebnahme

Gerät programmieren > Solltemperatur

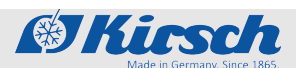

#### Solltemperatur anzeigen

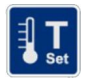

Taste [Solltemperatur] drücken.

⇒ Die aktuelle Solltemperatur wird angezeigt.

Solltemperatur ändern

1. Geräteschlüssel in Schlüsselschalter stecken.

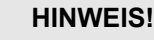

**Gefahr durch fehlerhafte Programmierung!** Mit Hilfe des Schlüssels kann über die Schlüsselposition "P" auf die Programmierfunktionen des Geräts zugegriffen werden. Eine für das Kühlgut ungeeignete Programmierung kann zu Schäden am Kühlgut führen.

- Die Programmierung von qualifiziertem Personal durchführen lassen.
- Nach der Programmierung den Schlüsselschalter auf Position "1" drehen und den Schlüssel abziehen.
- Schlüssel gegen unbefugten Zugriff sichern.
- Das Gerät nicht in Schlüsselposition "P" betreiben.
- **2.** Geräteschlüssel auf Position "P" drehen.
- 3. Taste [Solltemperatur] gedrückt halten.
- Min. Max.

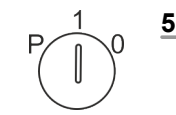

- **5.** Geräteschlüssel auf Position "1" drehen.
  - ⇒ Das Gerät reguliert die Temperatur auf den angegebenen Sollwert.

4. Düber die Taste [Min.] oder [Max.] den gewünschten Sollwert

 Temperaturverlauf beobachten!

 Das Gerät erreicht den neuen Sollwert

 nicht unmittelbar nach der Änderung.

Den Temperaturverlauf am Display oder über eine optionale Temperaturdokumentation (z. B. KIRSCH-PC-KIT) beobachten.

**6.** Aktuelle Temperatur ablesen und den weiteren Temperaturverlauf beobachten, bis die Solltemperatur erreicht ist.

einstellen.

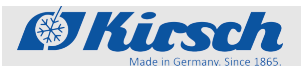

Gerät programmieren > Temperaturwarngrenzen

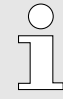

Folgen der geänderten Solltemperatur

Sobald die Solltemperatur erreicht ist, müssen die Temperaturwarngrenzen so eingestellt werden, dass die Solltemperatur ober- bzw. unterhalb der Solltemperatur liegen. Andernfalls wird der Temperaturalarm ausgelöst & Kapitel 6.2.2.2 "Temperaturwarngrenzen anzeigen und ändern" auf Seite 40.

Die eingestellte Solltemperatur wird automatisch gespeichert. Die Solltemperatur bleibt nach einem Stromausfall oder Abschalten des Geräts erhalten.

**7.** Wenn das Gerät die Solltemperatur erreicht hat, das Gerät beschicken.

#### 6.2.2 Temperaturwarngrenzen

#### 6.2.2.1 Funktion der Temperaturwarngrenzen

Die Temperaturwarngrenzen legen fest, welche Abweichung der Isttemperatur zur Solltemperatur durch das Gerät toleriert werden. Die Temperaturwarngrenzen sind gerätespezifisch. Sie sind an die Anforderung des Kühlguts anpassbar.

Die Werte für die Temperaturwarngrenzen sind werksseitig eingestellt und entsprechen den gültigen DIN-Normen für das Gerät.

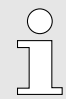

#### Empfohlene Temperaturwarngrenzen

Die Temperaturwarngrenzen dürfen nicht der Solltemperatur entsprechen.

Die Temperaturgrenzen wie folgt einstellen:

- Obere Temperaturwarngrenze: mindestens 3 °C höher als die Solltemperatur
- Untere Temperaturwarngrenze: mindestens 3 °C tiefer als die Solltemperatur

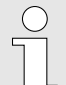

# Empfohlene Temperaturwarngrenzen FROSTER

Um die ordnungsgemäße Funktionsweise des Geräts zu gewährleisten sind für FROSTER-Modelle die Temperaturwarngrenzen gemäß Tabelle & "Temperaturwarngrenzen" auf Seite 40 einzustellen.

## Inbetriebnahme

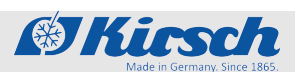

Gerät programmieren > Temperaturwarngrenzen

#### Temperaturwarngrenzen

Tab. 6: Temperaturwarngrenzen LABEX<sup>®</sup> und FROSTER LABEX<sup>®</sup>

| Modell                                    | Untere Temperatur-<br>warngrenze | Solltemperatur | Obere Temperatur-<br>warngrenze |
|-------------------------------------------|----------------------------------|----------------|---------------------------------|
| LABEX <sup>®</sup> 105 PRO-ACTIVE         | +1 °C                            | +5 °C          | +10 °C                          |
| LABEX <sup>®</sup> 465 PRO-ACTIVE         |                                  |                |                                 |
| LABEX <sup>®</sup> 288 PRO-ACTIVE         | +2 °C                            | +5 °C          | +8 °C                           |
| LABEX <sup>®</sup> 340 PRO-ACTIVE         |                                  |                |                                 |
| LABEX <sup>®</sup> 468 PRO-ACTIVE         |                                  |                |                                 |
| LABEX <sup>®</sup> 520 PRO-ACTIVE         |                                  |                |                                 |
| LABEX <sup>®</sup> 720 PRO-ACTIVE         |                                  |                |                                 |
| LABEX <sup>®</sup> 288 ULTIMATE           |                                  |                |                                 |
| LABEX <sup>®</sup> 340 ULTIMATE           |                                  |                |                                 |
| LABEX <sup>®</sup> 468 ULTIMATE           |                                  |                |                                 |
| LABEX <sup>®</sup> 520 ULTIMATE           |                                  |                |                                 |
| LABEX <sup>®</sup> 720 ULTIMATE           |                                  |                |                                 |
| FROSTER LABEX® 96 PRO-ACTIVE              | -35 °C                           | -20 °C         | -10 °C                          |
| FROSTER LABEX® 330 PRO-ACTIVE             | -55 °C                           | -25 °C         | -15 °C                          |
| FROSTER LABEX <sup>®</sup> 530 PRO-ACTIVE |                                  |                |                                 |
| FROSTER LABEX® 730 PRO-ACTIVE             |                                  |                |                                 |
| FROSTER LABEX <sup>®</sup> 330 ULTIMATE   |                                  |                |                                 |
| FROSTER LABEX <sup>®</sup> 530 ULTIMATE   |                                  |                |                                 |
| FROSTER LABEX® 730 ULTIMATE               |                                  |                |                                 |

#### 6.2.2.2 Temperaturwarngrenzen anzeigen und ändern

## Temperaturwarngrenzen anzeigen

#### Obere Temperaturwarngrenze

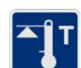

- **1.** Taste [*Temperaturwarnung max.*] drücken.
  - ⇒ Die obere Temperaturwarngrenze wird im Display angezeigt.

### Untere Temperaturwarngrenze

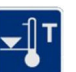

- **2.** Taste [*Temperaturwarnung min.*] drücken.
  - ⇒ Die untere Temperaturwarngrenze wird im Display angezeigt.

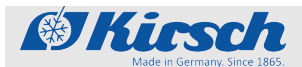

Gerät programmieren > Temperaturwarngrenzen

#### Temperaturwarngrenzen ändern

Empfohlene Temperaturwarngrenzen  $\bigcirc$ Die Temperaturwarngrenzen dürfen nicht der Solltemperatur entsprechen. Die Temperaturgrenzen wie folgt einstellen: - Obere Temperaturwarngrenze: mindestens 3 °C höher als die Solltemperatur Untere Temperaturwarngrenze: mindestens 3 °C tiefer als die Solltemperatur Empfohlene Temperaturwarngrenzen FROSTER Um die ordnungsgemäße Funktionsweise des Geräts zu gewährleisten sind für FROSTER-Modelle die Temperaturwarngrenzen gemäß Tabelle & "Temperaturwarngrenzen" auf Seite 40 einzustellen. 1. Geräteschlüssel in Schlüsselschalter stecken. 2. Geräteschlüssel auf Position "P" drehen. 3. Taste [Temperaturwarnung max.] drücken und gedrückt halten. 4. Taste [Max.] so oft drücken, bis der Wert für die neue obere Temperaturwarngrenze erreicht ist. 5. Taste [Min.] so oft drücken, bis der Wert für die neue untere Temperaturwarngrenze erreicht ist. **6.** Geräteschlüssel auf Position "1" drehen. Das Display zeigt die aktuelle Innenraumtemperatur. ⇒ Die eingestellten Temperaturwarngrenzen werden automatisch gespeichert. Die Temperaturwarngrenzen bleiben nach einem Stromausfall oder

Abschalten des Geräts erhalten.

### Inbetriebnahme

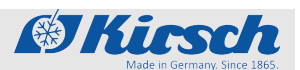

Gerät programmieren > Luftfeuchte einstellen

## 6.2.3 Luftfeuchte einstellen

| Übersicht Geräte | mit einstellbarer |
|------------------|-------------------|
| Luftfeuchte      |                   |

| LABEX <sup>®</sup> 288 PRO-ACTIVE | LABEX <sup>®</sup> 288 ULTIMATE |
|-----------------------------------|---------------------------------|
| LABEX <sup>®</sup> 340 PRO-ACTIVE | LABEX <sup>®</sup> 340 ULTIMATE |
| LABEX <sup>®</sup> 468 PRO-ACTIVE | LABEX <sup>®</sup> 468 ULTIMATE |
| LABEX <sup>®</sup> 520 PRO-ACTIVE | LABEX <sup>®</sup> 520 ULTIMATE |
| LABEX <sup>®</sup> 720 PRO-ACTIVE | LABEX <sup>®</sup> 720 ULTIMATE |

Luftfeuchte einstellen

Für den Innenraum des Geräts kann zwischen 2 Luftfeuchten gewählt werden:

| hohe Luftfeuchte - ca. 9 | 0 % |
|--------------------------|-----|
|--------------------------|-----|

niedrige Luftfeuchte - ca. 65 %

 $\bigcirc$ 

Bei Einstellung "hohe Luftfeuchte" ist das Umluftgebläse im Innenraum permanent in Betrieb und schaltet nur bei Türöffnung aus. Bei Einstellung "niedrige Luftfeuchte" schaltet das Gebläse nach jedem Stillstand der Kältemaschine für kurze Zeit ab.

**1.** Geräteschlüssel in den Schlüsselschalter stecken.

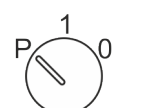

- **2.** Geräteschlüssel auf Position "P" drehen.
- **3.** Taste [Luftfeuchte] drücken und für mindestens 4 Sekunden gedrückt halten.
- **4.** Luftfeuchte auswählen.
  - ⇒ Nach Auswahl "hohe Luftfeuchte" leuchtet die LED-Anzeige ■.

Nach Auswahl "niedere Luftfeuchte" erlischt die LED-Anzeige.

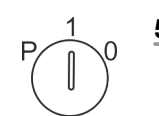

**5.** Geräteschlüssel auf Position "1" drehen.

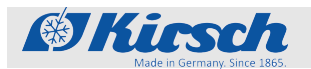

#### **Bedienung** 7

Personal:

Anwender

### 7.1 Gerät einschalten

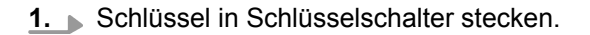

- 2. Geräteschlüssel auf Position "1" stellen.
  - ⇒ Das Display zeigt die Innenraumtemperatur an.
- 3. Schlüssel abziehen und vor unbefugtem Zugriff geschützt aufbewahren.
- 4. Solltemperatur prüfen oder gegebenenfalls einstellen & Kapitel 6.2.1.2 "Solltemperatur anzeigen und ändern" auf Seite 37.

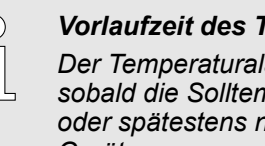

#### Vorlaufzeit des Temperaturalarms!

Der Temperaturalarm ist frühestens aktiv, sobald die Solltemperatur erreicht wurde, oder spätestens nach 2 Stunden Betrieb des Geräts.

5. Gerät beschicken, wenn die Solltemperatur erreicht ist.

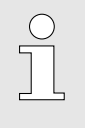

#### Tür öffnet schwergängig beim ersten Öffnen

Durch das Abkühlen entsteht im Innenraum Unterdruck, wodurch sich die Tür beim ersten Öffnen möglicherweise nur mit erhöhter Kraft öffnen lässt.

### 7.2 Gerät ausschalten

1. Geräteschlüssel in Schlüsselschalter stecken.

- **2.** Geräteschlüssel auf Position "0" drehen.
  - ⇒ Das Gerät geht in den Standbybetrieb und das Display zeigt OFF.

Temperaturspeicher abrufen/löschen

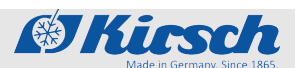

 $\bigcirc$ 

**Beschicktes Gerät nur kurzfristig ausschalten!** Um das Kühlgut zu schützen, das Gerät nur kurzfristig ausschalten.

Um das Gerät für einen längeren Zeitraum stillzulegen, vorgehen wie in & Kapitel 4.2 "Gerät stilllegen" auf Seite 32 dargestellt.

## 7.3 Temperaturspeicher abrufen/löschen

Temperaturspeicher abrufen

Der Temperaturspeicher zeichnet die Temperatur ab dem Erreichen der Solltemperatur auf. Ein Neustart des Geräts setzt den Temperaturspeicher zurück.

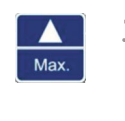

1. Taste [Max.] drücken.

⇒ Der Maximalwert des Temperaturspeichers wird angezeigt.

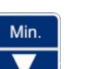

2. Taste [Min.] drücken.

⇒ Der Minimalwert des Temperaturspeichers wird angezeigt.

#### Temperaturspeicher löschen

| Max.             | <b>1.</b> Taste [Max.] drücken und gedrückt halten.                          |
|------------------|------------------------------------------------------------------------------|
| Reset<br>emory T | <ul> <li>2. ► Taste [Reset] drücken.</li> <li>⇒ Das Display zeigt</li> </ul> |
|                  | Der Maximalwert des Temperaturspeichers ist gelöscht.                        |
| Min.             | <b>3.</b> Taste [ <i>Min.</i> ] drücken und gedrückt halten.                 |
| Reset<br>emory T | 4. Taste [Reset] drücken.                                                    |
| ۶Y)              | ⇒ Das Display zeigt                                                          |
|                  | Der Minimalwert des Temperaturspeichers ist gelöscht.                        |

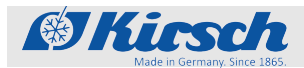

Bedienung

PC-KIT-NET einrichten (optional)

## 7.4 Superfrost-Funktion einschalten

Die untere Temperaturwarngrenze des Geräts ist auf den kleinsten Wert eingestellt & Kapitel 6.2.2 "Temperaturwarngrenzen" auf Seite 39.

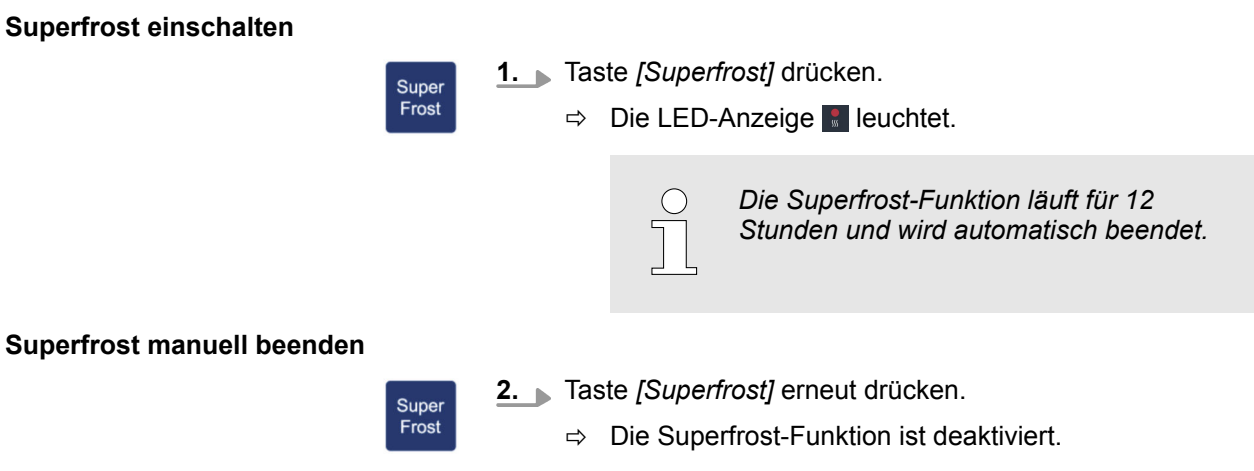

**3.** Untere Temperaturwarngrenze an die Solltemperatur anpassen  $\bigotimes$  Kapitel 6.2.2 "Temperaturwarngrenzen" auf Seite 39.

### 7.5 PC-KIT-NET einrichten (optional)

Tab. 7: Werkseinstelllungen TCP/IP

| IP-Adresse Gerät            | 192.168.0.101 |
|-----------------------------|---------------|
| Subnetzmaske                | 255.255.255.0 |
| IP-Adresse Standard-Gateway | 192.168.0.200 |

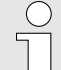

Falls mehrere Geräte in Betrieb genommen werden sollen, gilt:

Immer nur ein Gerät nach dem anderen mit dem Netzwerk verbinden und Netzwerkverbindung am PC abschließen.

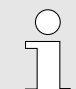

Die IP-Adresse des Geräts und die IP-Adresse des Standard-Gateways müssen im gleichen Adressbereich konfiguriert werden:

IP-Adresse Gerät (Beispiel) 180.160.15.1

IP-Adresse Standard-Gateway <u>180.160.15.2</u> (Beispiel) PC-KIT-NET einrichten (optional)

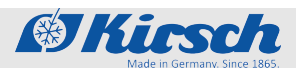

Zur Temperaturüberwachung über das Netzwerk muss die Software KIRSCH-DATANET (Version 5.0 oder höher) installiert sein (vollständige Montage- und Anschlussanleitung liegt PC-KIT-NET bei).

#### IP-Adresse am Gerät einrichten

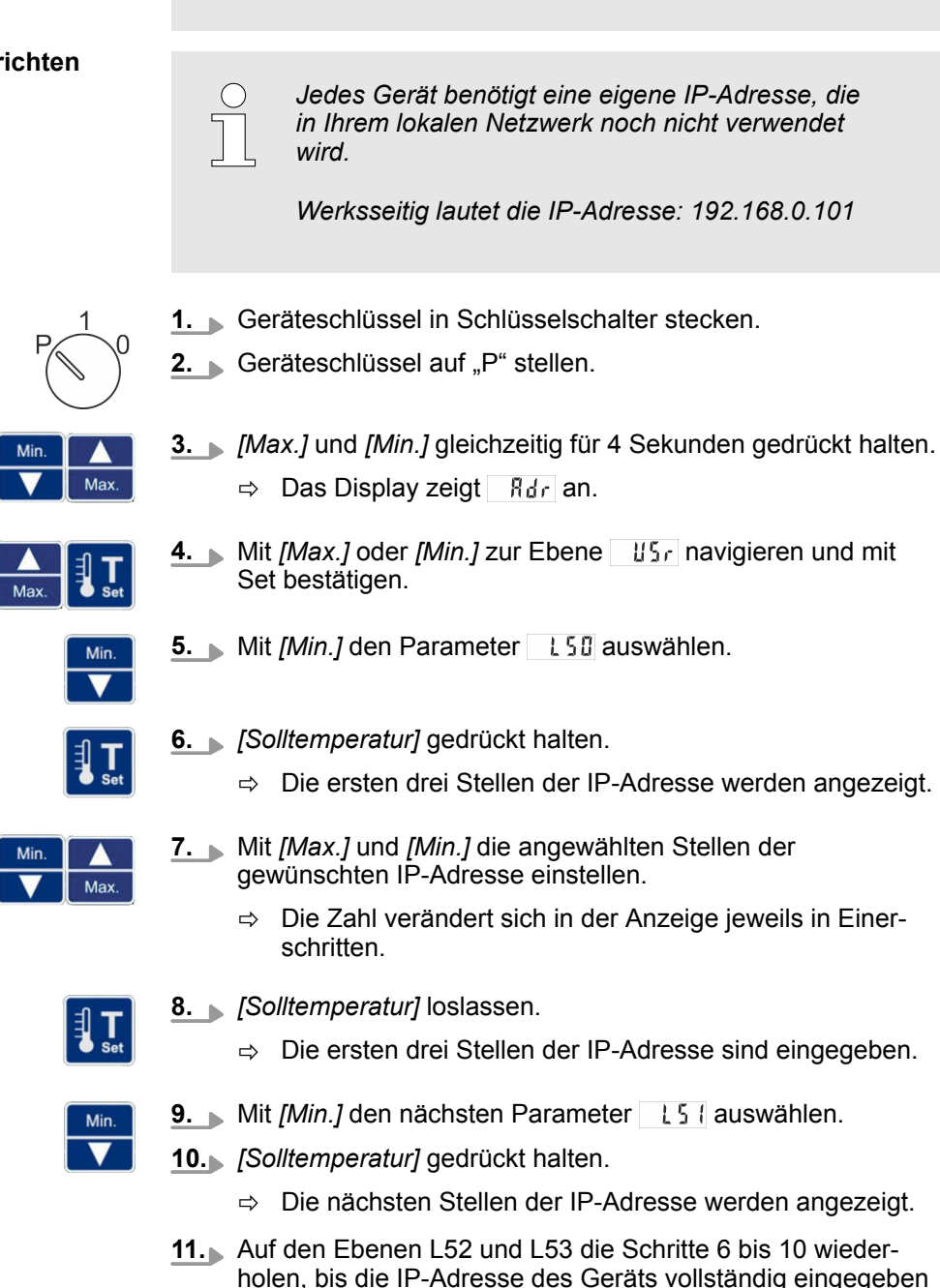

ist.

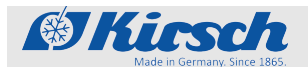

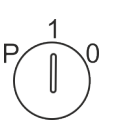

- **12.** Schlüsselschalter auf "1" stellen, um die Eingabe zu beenden.
  - Die IP-Adresse des Geräts ist eingerichtet. ⇒

Werksseitig lautet die Subnetzmaske:

#### Subnetzmaske am Gerät einrichten

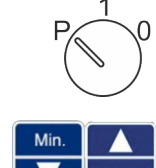

- **1.** Geräteschlüssel in Schlüsselschalter stecken. **2.** Geräteschlüssel auf "P" stellen.

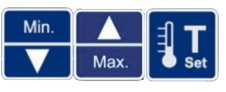

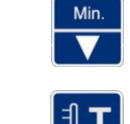

- 3. [Max.] und [Min.] gleichzeitig für 4 Sekunden gedrückt halten.
  - ⇒ Das Display zeigt Rdr an.

255.255.255.0

- 4. Mit [Max.] und [Min.] zur Ebene USr navigieren und mit Set bestätigen.
- 5. Mit [Min.] den Parameter 155 auswählen.
- 6. [Solltemperatur] gedrückt halten.
  - ⇒ Die ersten drei Stellen der Subnetzmaske werden angezeigt.
- 7. Mit [Max.] und [Min.] die angewählten Stellen der gewünschten Subnetzmaske einstellen.
  - Die Zahl verändert sich in der Anzeige jeweils in Einer-schritten.

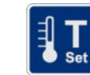

Max

- 8. [Solltemperatur] loslassen.
  - ⇒ Die ersten drei Stellen der Subnetzmaske sind eingegeben.

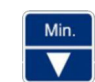

- 9. Mit [Min.] den nächsten Parameter 155 auswählen.
- 10. [Solltemperatur] gedrückt halten.
  - Die nächsten Stellen der Subnetzmaske werden ange-⇒ zeigt.
- 11. Auf den Ebenen L57 und L58 die Schritte 6 bis 10 wiederholen, bis die Subnetzmaske vollständig eingegeben ist.

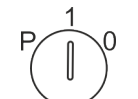

- Schlüsselschalter auf "1" stellen, um die Eingabe zu 12. beenden.
  - ⇒ Die Subnetzmaske ist eingerichtet.

PC-KIT-NET einrichten (optional)

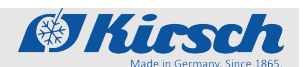

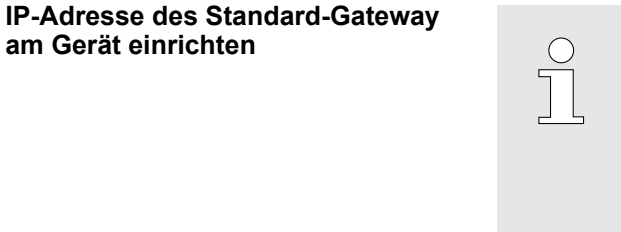

Der Standard-Gateway jedes Geräts benötigt eine eigene IP-Adresse, die in Ihrem lokalen Netzwerk noch nicht verwendet wird.

Werksseitig lautet die IP-Adresse des Standard-Gateway: 192.168.0.200

3. [Max.] und [Min.] gleichzeitig für 4 Sekunden gedrückt halten.

Geräteschlüssel in Schlüsselschalter stecken.
 Geräteschlüssel auf "P" stellen.

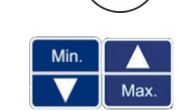

Min

Max

Min

- ⇒ Das Display zeigt Rar an.
   4. Mit [Max.] und [Min.] zur Ebene U5r navigieren und mit Set

  - **5.** Mit [*Min.*] den Parameter LSI auswählen.
  - **6.** [Solltemperatur] gedrückt halten.
     ⇒ Die ersten drei Stellen der IP-Adresse werden angezeigt.
  - **7.** Mit *[Max.]* und *[Min.]* die angewählten Stellen der gewünschten IP-Adresse einstellen.
    - ⇒ Die Zahl verändert sich in der Anzeige jeweils in Einerschritten.
  - **8.** [Solltemperatur] loslassen.

bestätigen.

- ⇒ Die ersten drei Stellen der IP-Adresse sind eingegeben.
- 9. Mit [Min.] den nächsten Parameter 151 auswählen.
- 10. [Solltemperatur] gedrückt halten.
  - ⇒ Die nächsten Stellen der IP-Adresse werden angezeigt.
- **11.** Auf den Ebenen L62 und L63 die Schritte 6 bis 10 wiederholen, bis die IP-Adresse des Standard-Gateway vollständig eingegeben ist.

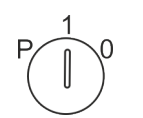

- **12.** Schlüsselschalter auf "1" stellen, um die Eingabe zu beenden.
  - ⇒ Die IP-Adresse des Standard-Gateway ist eingerichtet.

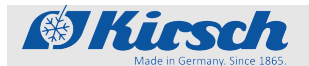

| Gerät mit lokalem Netzwerk ver-<br>binden | Personal:                                                                                                    | •     | System-/Netzwerkadministrator (emp-<br>fohlen)                                           |
|-------------------------------------------|----------------------------------------------------------------------------------------------------|-------|------------------------------------------------------------------------------------------|
|                                           | Materialien:                                                                                                    | ľ     | Netzwerkkabel (EIA/TIA-568-Standard),<br>(im Lieferumfang von PC-KIT-NET ent-<br>halten) |
|                                           | Voraussetzungen:                                                                                                    |       |                                                                                          |
|                                           | Das TCP/IP-Modul ist installiert ( Skapitel 1.7 "Zusätzliche<br>Gerätekomponenten" auf Seite 19 und montage- und<br>Anschlussanleitung – PC-KIT-STICK/PC-KIT-NET"). |       |                                                                                          |
|                                           | Die Software KIRSCH-DATANET (Version 5.0 oder h öher) ist<br>auf dem lokalen PC oder im lokalen Netzwerk installiert.                                               |       |                                                                                          |
|                                           | <b>1.</b> Gerät ausscha<br>auf Seite 43.                                                                                                    | alten | n 🏷 Kapitel 7.2 "Gerät ausschalten"                                                      |
|                                           | 2. Netzstecker a                                                                                                    | bzie  | hen.                                                                                     |
|                                           | 3. Staubschutzka                                                                                                    | appe  | e vom TCP/IP-Ausgang entfernen.                                                          |

## MAC-Adresse am Gerät auslesen

|              | <ol> <li>Geräteschlüssel in Schlüsselschalter stecken.</li> <li>Geräteschlüssel auf "P" stellen.</li> </ol>                              |
|--------------|----------------------------------------------------------------------------------------------------|
| Min.<br>Max. | <ul> <li>[Max.] und [Min.] gleichzeitig für 4 Sekunden gedrückt halten.</li> <li>⇒ Das Display zeigt Rar an.</li> </ul>                  |
| Min.<br>Max. | <b>4.</b> Mit [Max.] und [Min.] zur Ebene USr navigieren und mit Set bestätigen.                                                         |
| Min.         | <ul> <li>5. Mit [Min.] den Parameter L 10 auswählen.</li> <li>⇒ Die ersten Stellen der MAC-Adresse werden angezeigt.</li> </ul>          |
|              | <ul> <li>Die ersten beiden angezeigten Stellen "00"</li> <li>gehören nicht zur MAC-Adresse.</li> </ul>                                   |
| Min.         | <ul> <li>6. Mit [Min.] den nächsten Parameter 11 auswählen.</li> <li>⇒ Die nächsten Stellen der MAC-Adresse werden angezeigt.</li> </ul> |

4. Netzwerkkabel in den TCP/IP-Ausgang stecken.
 5. Netzwerkkabel mit der Netzwerkdose verbinden.
 ⇒ Das Gerät ist mit dem Netzwerk verbunden.

**7.** ▶ Gerät einschalten ♦ Kapitel 7.1 "Gerät einschalten" auf Seite 43.

6. Netzstecker in Steckdose stecken.

Gerät beschicken

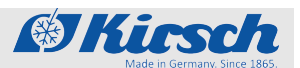

**7.** Auf den Ebenen L72 bis L75 Schritt 5 wiederholen, bis die MAC-Adresse vollständig ausgelesen ist.

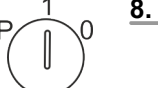

- **8.** Schlüsselschalter auf "1" stellen, um die Eingabe zu beenden.
  - ⇒ Die MAC-Adresse ist ausgelesen.

### 7.6 Gerät beschicken

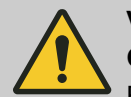

#### VORSICHT!

**Gefahr für das Kühlgut durch Kontamination!** Ein verunreinigtes Gerät kann das gelagerte Kühlgut kontaminieren. Eine Kontamination kann

Kühlgut kontaminieren. Eine Kontamination kann das Kühlgut beschädigen oder zerstören.

- Nach einer Kontamination das Gerät und das Kühlgut reinigen, desinfizieren und sterilisieren.
- Das Gerät gemäß dieser Gebrauchsanweisung im Betrieb reinigen, desinfizieren und sterilisieren.
- Die geltenden Anforderungen an die persönliche Hygiene, Desinfektion und Sterilisation beachten.

Während des Betriebs kann das Gerät jederzeit mit Kühlgut beschickt werden.

Wenn bei der Beschickung die Tür des Geräts für länger als 60 Sekunden geöffnet wird, löst der Tür-Offen-Alarm aus & *Kapitel 10 "Alarme" auf Seite 58*.

Bei der Beschickung des Geräts Folgendes beachten:

- Sicherstellen, dass das K
   ühlgut der Zweckbestimmung des Ger
   äts entspricht.
- Sicherstellen, dass das Kühlgut in geschlossenen Behältern gelagert wird.
- Die maximale Tragkraft der Drahtroste und Schubfächer beachten.
- Vor und während der Beschickung die geltenden Bestimmungen zur persönlichen Hygiene einhalten.
- Vor und während der Beschickung die sich aus der Art des Kühlguts ergebenden Sicherheitsbestimmungen einhalten.

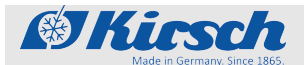

Gerät beschicken

#### Gerät beschicken

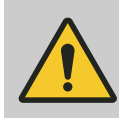

#### VORSICHT!

#### Verletzungsgefahr durch gebrochene Schubfächer oder Roste und herabfallendes Kühlgut nach Überladung!

Die Tragfähigkeit der Roste und Schubfächer ist begrenzt. Wenn die Roste und Schubfächer überladen werden, können sie brechen. An den Bruchstellen besteht die Gefahr von Schnittverletzungen. Herabfallendes Kühlgut kann zu Prellungen führen.

- Die Schubfächer und Roste mit maximal 100 kg/m<sup>2</sup> beladen (entsprechend DIN 58345/58371/58375).
- Das Kühlgut in bruchsicheren Behältern lagern.

#### Voraussetzungen:

- Das Gerät ist in Betrieb genommen und die Solltemperatur ist erreicht.
- Die K
  ühlkette des K
  ühlguts wurde gem
  ä
  ß den Angaben des jeweiligen Herstellers eingehalten.
- **1.** Gerät mit Kühlgut beschicken.
- 2. Wenn die Tür für mehr als 60 Sekunden offen steht, gegebenenfalls den Tür-Offen-Alarm deaktivieren.

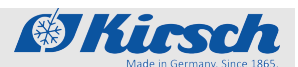

## 8 Reinigung und Desinfektion

**Geeignete Desinfektionsmittel** 

Die in der folgenden Tabelle aufgeführten Desinfektionsmittel wurden werksseitig durch KIRSCH getestet.

Die Gebrauchsanweisung des jeweiligen Herstellers beachten.

Tab. 8: Desinfektionsmittel

| Desinfektionsmittel | Hersteller              |
|---------------------|-------------------------|
| Incidin liquid      | Ecolab Deutschland GmbH |
| Mikrozid AF liquid  | Schülke & Mayr GmbH     |
| Bacillol 30 Foam    | Bode Chemie GmbH        |

| $\supset$ | Andere Desinfektionsmittel nutzen                                                                                                    |
|-----------|----------------------------------------------------------------------------------------------------|
|           | Wenn andere als die genannten Desinfektions-<br>mittel verwendet werden, diese vor der ersten Ver-<br>wendung an einer unauffälligen Stelle testen. |
|           | Verwenden Sie nur säurefreie Desinfektionsmittel.                                                                                                   |
|           | Im Zweifel KIRSCH kontaktieren                                                                                                    |

#### Gerät reinigen und desinfizieren

Schutzausrüstung: Chemikalienbeständige Schutzhandschuhe

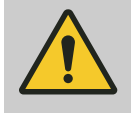

]

## VORSICHT!

Gefahr für das Kühlgut durch Kontamination!

Ein verunreinigtes Gerät kann das gelagerte Kühlgut kontaminieren. Eine Kontamination kann das Kühlgut beschädigen oder zerstören.

- Nach einer Kontamination das Gerät und das Kühlgut reinigen, desinfizieren und sterilisieren.
- Das Gerät gemäß dieser Gebrauchsanweisung im Betrieb reinigen, desinfizieren und sterilisieren.
- Die geltenden Anforderungen an die persönliche Hygiene, Desinfektion und Sterilisation beachten.

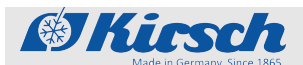

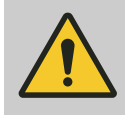

VORSICHT!

# Gefahr von Sachschäden durch unterbrochene Kühlkette bei Umlagerung!

Wenn die Kühlkette des Kühlguts durch die Umlagerung unterbrochen wird, sind die vorgeschriebenen Lagerbedingungen nicht mehr erfüllt. Dadurch kann das Kühlgut beschädigt werden.

- Kühlgut bei Umlagerung nicht dem Licht aussetzen.
- Kühlgut bei Umlagerung nicht in Heizkörpernähe ablegen.

#### Voraussetzungen:

- Das Kühlgut ist umgelagert.
- Das Gerät ist ausgeschaltet Kapitel 7.2 "Gerät ausschalten" auf Seite 43.
- 1. Schubfächer und Roste entnehmen.

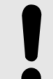

#### HINWEIS!

Gefahr von Sachschaden an der Elektrik durch ungeeignete Reinigungsmittel!

Im Gerät sind empfindliche elektrische Bauteile verbaut. Wenn die elektrischen Bauteile mit ungeeignetem Reinigungsmittel in Berührung kommen, kann dies zum Funktionsverlust des Geräts führen.

- Keine chemischen Lösungsmittel verwenden.
- Reinigungsmittel nicht in Kontakt mit elektrischen Bauteilen bringen.
- 2. Innenraum mit warmem Wasser reinigen, trocknen und anschließend mit einem geeigneten Desinfektionsmittel desinfizieren ( ♦ "Desinfektionsmittel" auf Seite 52).

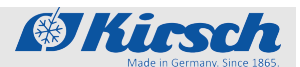

|                    | <ul> <li>HINWEIS!</li> <li>Gefahr der elektrostatische Aufladung des Geräteinnenraums</li> <li>Durch Reibung wird das Innnere des Geräts elektrostatisch aufgeladen. Diese Aufladung kann im schlimmsten Fall eine Explosion im Innenraum verursachen.</li> <li>Glasflächen nur Lufttrocknen nicht abreiben.</li> <li>Keine Hilfsmittel zur Trocknung verwenden.</li> </ul> |  |
|--------------------|----------------------------------------------------------------------------------------------------|--|
| <u>3.</u>          | <ul> <li>Schubfächer und Roste mit Handspülmittel reinigen, trocknen<br/>und mit einem geeigneten Desinfektionsmittel desinfizieren<br/>( ∜ "Desinfektionsmittel" auf Seite 52).</li> </ul>                                                                                                    |  |
| <u>4.</u>          | Schubfächer und Drahtroste wieder einsetzen.                                                                                                    |  |
| 5.                 | Türdichtung nur mit klarem Wasser abwischen und gründlich trocken reiben.                                                                                                    |  |
| <u>6.</u>          | Gerät einschalten 	 Kapitel 7.1 "Gerät einschalten"<br>auf Seite 43.                                                                                                    |  |
| Gehäuse reinigen   |                                                                                                    |  |
| Lackiertes Gehäuse | Gehäuse mit Lackreinigungs- und Pflegemittel behandeln.                                                                                                    |  |
| Edelstahl-Gehäuse  | Gehäuse mit Edelstahl-Reinigungs- und Pflegemittel behan-<br>deln.                                                                                                    |  |

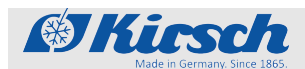

## 9 Wartung

| Intervall                | Wartungsarbeit                                                                       |
|--------------------------|--------------------------------------------------------------------------------------|
| spätestens alle 6 Monate | Verflüssiger prüfen & Kapitel 9.1 "Sicherheitstechnische Kontrolle"<br>auf Seite 55. |

 $\bigcirc$ 

## 9.1 Sicherheitstechnische Kontrolle

Sicherheitstechnische Kontrolle alle 2 Jahre durchführen! Das Gerät sollte vom Betreiber gemäß DGUV-Vorschrift 3 (ehemals BGV A3) geprüft werden.

Das Gerät in regelmäßigen Abständen einer sicherheitstechnischen Kontrolle unterziehen, wenigstens jedoch alle zwei Jahre.

### HINWEIS!

Zur Sicherstellung des ESD- Ableitwiderstands des gesamten Geräts ist zwingend eine VDE- Ableitwiderstandmessung durchzuführen. Die Erdungsschraube für diese Messung befindet sich an der Kühlschranktür und ist mit dem Erdungssymbol gekennzeichnet.

#### Inhalt der sicherheitstechnischen Kontrolle

Die sicherheitstechnische Kontrolle durch den Betreiber beeinhaltet folgende Einzelprüfungen und ihre Dokumentation:

- 1 Sichtprüfung
- 2 Funktionsprüfung
- 3 Temperaturprüfung
- 4 Temperaturalarmprüfung
- 5 Prüfung des Verflüssigers

#### HINWEIS!

Sollten Zweifel am ordnungsgemäßen Zustand des Geräts bestehen, Gerät sofort aus dem Verkehr nehmen. Um unbeabsichtigten Gebrauch zu verhindern, Gerät entsprechend kennzeichnen. Service verständigen & "Servicekontakt" auf Seite 4. Sicherheitstechnische Kontrolle

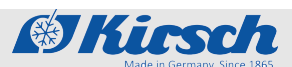

| Sichtprüfung           |                                                                                                    |
|------------------------|----------------------------------------------------------------------------------------------------|
|                        | <ol> <li>Gesamtes Gerät auf Vollständigkeit, richtigen Aufbau und<br/>Beschädigungen prüfen.</li> </ol>                                                                                    |
|                        | 2. Folgende Teile des Geräts im Einzelnen auf Beschädigungen prüfen:                                                                                                    |
|                        | <ul><li>Türabdrücker</li><li>Innenraum</li><li>Türdichtung</li></ul>                                                                                                    |
|                        | 3. ► Wenn Beschädigungen vorhanden sind und die Funktiona-<br>lität nicht gewährleistet ist, Gerät außer Betrieb nehmen und<br>Service verständigen ఈ <i>"Servicekontakt" auf Seite 4.</i> |
| Funktion prüfen        |                                                                                                    |
|                        | Folgende Teile des Geräts auf ihre Funktionstüchtigkeit<br>prüfen:                                                                                                    |
|                        | Türabdrücker                                                                                                    |
| Temperatur prüfen      |                                                                                                    |
|                        | Sonderwerkzeug: geeichtes Temperaturmessgerät                                                                                                    |
|                        | 1. Fühler des Messgeräts puffern, um Kühlgut zu simulieren.                                                                                                    |
|                        | 2. Messfühler in Innenraum auf mittlerer Höhe anbringen.                                                                                                    |
|                        | 3. Temperatur nach 120 Minuten ablesen.                                                                                                    |
|                        | <b>4.</b> Gerät nach der Überprüfung reinigen und desinfizieren<br><i>Kapitel 8 "Reinigung und Desinfektion" auf Seite 52.</i>                                                             |
| Temperaturalarm prüfen |                                                                                                    |
|                        | <b>1.</b> Geräteschlüssel auf Position "P" drehen.                                                                                                    |
|                        | 2. Tasten [Temperaturwarnung max.] und [Temperaturwarnung min.] gleichzeitig drücken und für ca. 4 Sekunden gedrückt halten.                                                               |

⇒ Im Display wird ein blinkender Dezimalpunkt (\_\_\_) angezeigt.

Die Testfunktion startet, die elektronische Verzögerung ist für 10 Minuten ausgeschaltet.

- **3.** Überwachungsfühler ( *S Kapitel 1.5.7 "Temperaturfühler" auf Seite 18*) anwärmen (beispielweise mit den Fingern).
- **4.** Warten, bis Warngrenze überschritten wird und der Summer ertönt.
  - ⇒ Das Display zeigt abwechselnd die aktuelle Temperatur und die Fehlermeldung an.

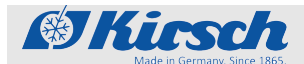

- **5.** Überwachungsfühler abkühlen (beispielsweise mit Kältespray).
- **6.** Warten, bis Warngrenze überschritten wird und der Summer ertönt.
  - ⇒ Das Display zeigt abwechselnd die aktuelle Temperatur und beide Fehlermeldungen (oberer und unterer Temperaturalarm) an.

7. Seräteschlüssel auf Position "1" drehen.

⇒ Die Testfunktion ist beendet, die elektronische Verzögerung ist wieder eingeschaltet.

Das Display zeigt die aktuelle Temperatur des Kühlguts an.

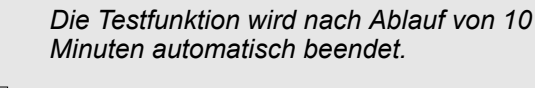

- **8.** Gerät nach der Überprüfung reinigen und desinfizieren Kapitel 8 "Reinigung und Desinfektion" auf Seite 52.

Verflüssiger prüfen

Den Verflüssiger (Abb. 6) spätestens alle 6 Monate entstauben, um die Leistung der Kältemaschine nicht zu beeinflussen.

#### Voraussetzung:

- Die Rückseite des Geräts ist zugänglich.
- **1.** Den Verflüssiger abstauben (beispielsweise mit einer Bürste oder einem Staubsauger).
- **2.** Den Verflüssiger auf sichtbare Beschädigungen und Abnutzungen prüfen.

### Alarme

Alarmfunktionen

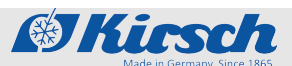

## 10 Alarme

### 10.1 Alarmfunktionen

Alarmfunktionen

Wenn eine Funktion des Geräts fehlerhaft oder defekt ist, wird ein Alarm ausgelöst.

Jeder Alarm wird sowohl optisch als auch akustisch angezeigt.

Das Display zeigt abwechselnd den optischen Alarm und die Temperatur an. Die Meldung wird so lange angezeigt, bis der Alarm quittiert wird. Das Quittieren des Alarms behebt den Fehler nicht.

Der akustische Alarm wird als Alarmton (im Folgenden "Summer") ausgegeben.

Das Gerät verfügt über folgende Alarmfunktionen:

- Temperaturalarm
- Tür-Offen-Alarm
- Stromausfallwarnung
- Alarm bei defekter Anzeige- und Bedieneinheit

Abhängig von der Ursache des ausgelösten Alarms sind folgende Maßnahmen erforderlich:

- 1 Summer deaktivieren & "Summer deaktivieren" auf Seite 59
- 2 Alarm quittieren 🖏 "Alarm quittieren" auf Seite 59
- 3 Service informieren & "Servicekontakt" auf Seite 4

| Alarmfunktion            | Display  | Summer | Ursache                                                                                                    | Maßnahmen                                                                                                    |
|--------------------------|----------|--------|----------------------------------------------------------------------------------------------------|----------------------------------------------------------------------------------------------------|
| Temperaturalarm          | <u> </u> | 1      | <ul> <li>Die Temperatur-<br/>warngrenze wurden<br/>überschritten.</li> <li>Der Fernwarnkon-<br/>takt hat ausgelöst.</li> </ul>  | <ul> <li>Summer deaktivieren.</li> <li>Ursache ermitteln und beheben.</li> </ul>                                                                                                    |
|                          | <u> </u> | ✓      | <ul> <li>Die Temperatur-<br/>warngrenze wurden<br/>unterschritten.</li> <li>Der Fernwarnkon-<br/>takt hat ausgelöst.</li> </ul> |                                                                                                    |
| Stromausfallwar-<br>nung | p,r      | •      | <ul> <li>Die Stromversor-<br/>gung des Geräts ist<br/>ausgefallen.</li> <li>Der Fernwarnkon-<br/>takt hat ausgelöst.</li> </ul> | <ul> <li>Summer deaktivieren.</li> <li>Ursache für den Stromausfall ermitteln und beheben.</li> <li>Die Überwachungseinheit bleibt für ca. 72 Stunden in Betrieb.</li> <li>Alarm quittieren.</li> </ul> |

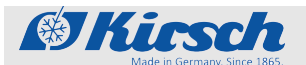

Alarme

Umgang mit Alarmen

| Alarmfunktion                                       | Display | Summer | Ursache                                                                                                    | Maßnahmen                                                                                                 |
|-----------------------------------------------------|---------|--------|----------------------------------------------------------------------------------------------------|----------------------------------------------------------------------------------------------------|
| Alarm bei defektem<br>Akku                          | 6888    | ✓      | <ul> <li>Die Stromversor-<br/>gung der Tempera-<br/>turdokumentation<br/>ist ausgefallen.</li> <li>Die Alarmfunktion<br/>ist ausgefallen.</li> </ul> | <ul> <li>Service informieren.</li> <li>Akku tauschen &amp; "Service-<br/>kontakt" auf Seite 4.</li> </ul> |
| Alarm bei defekter<br>Anzeige- und<br>Bedieneinheit |         | 1      | Die Anzeige- und<br>Bedieneinheit ist<br>defekt.                                                                                                    | <ul> <li>Netzstecker ziehen.</li> <li>Service informieren &amp; "Servicekontakt" auf Seite 4.</li> </ul>  |

## 10.2 Umgang mit Alarmen

Summer deaktivieren

Der Summer ertönt.

- - **2.** Ursache des Alarms ermitteln und beheben.

Andernfalls ertönt der Summer nach jeweils 30 Minuten erneut.

#### Alarm quittieren

Der Summer ist deaktiviert, die Alarmursache behoben, aber der Alarm wird weiterhin auf dem Display angezeigt.

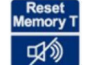

\_\_\_\_ Taste [Reset] drücken.

⇒ Der Alarm ist quittiert. Das Display zeigt die Temperatur des Kühlguts an.

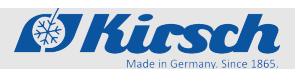

Fehlermeldungen

## 11 Statusanzeigen und Fehlermeldungen

## 11.1 Statusanzeigen

Statusanzeigen sind Hinweise zur Information des Anwenders (beispielsweise auf eine laufende Abtauung).

Bei einer Statusanzeige erfolgt kein akustisches Signal (im Folgenden "Summer").

Eine Statusanzeige erfordert keine unmittelbare Aktion durch den Anwender.

| Display                                                                         | Summer | Beschreibung                                                                                                    | Maßnahme                                                                       | Geräte-<br>schlüssel |
|---------------------------------------------------------------------------------|--------|----------------------------------------------------------------------------------------------------|--------------------------------------------------------------------------------|----------------------|
| 20<br>20<br>20<br>20<br>20<br>20<br>20<br>20<br>20<br>20<br>20<br>20<br>20<br>2 | -      | LED-Anzeige <i>[Abtauung]</i><br>leuchtet:<br>Der Abtauvorgang ist aktiv.                                                                        | -                                                                              | -                    |
| Alarm                                                                           | -      | <ul> <li>LED-Anzeige [Alarm] leuchtet:</li> <li>Ein oder mehrere Alarme<br/>wurden ausgelöst (Sammel-<br/>alarm).</li> </ul>                     | -                                                                              | -                    |
| <u>0</u> F F                                                                    | -      | <ul> <li>Standby-Anzeige:</li> <li>Das Gerät ist am Strom ange-<br/>schlossen und der Schlüssel-<br/>schalter steht auf Position "0".</li> </ul> | Schlüsselschalter auf Position<br>"1" drehen, um das Gerät ein-<br>zuschalten. | s                    |

#### Tab. 10: Statusanzeigen

## 11.2 Fehlermeldungen

Nicht selbst reparieren

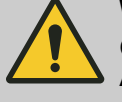

#### WARNUNG!

#### Gefahr durch unsachgemäße Reparatur oder Änderungen!

Durch unsachgemäße Reparaturen und Änderungen können erhebliche Personenschäden (z. B. Stromschläge) oder Sachschäden (z. B. Feuer, Schäden am Kühlgut) entstehen.

- Reparaturen durch den Service durchführen lassen.
- Ersatzteile von KIRSCH verwenden.
- Keine eigenmächtigen An- und Umbauten am Gerät vornehmen.
- Im Zweifelsfall KIRSCH kontaktieren.

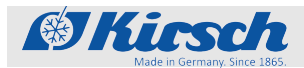

Fehlermeldungen

#### Kühlgut umlagern

#### **HINWEIS!**

# Gefahr für das Kühlgut durch ein defektes oder gestörtes Gerät!

Durch einen Defekt oder eine Störung des Geräts ist die Kühlleistung nicht mehr gewährleistet. Verminderte Kühlleistung kann zu erheblichen Schäden am Kühlgut führen.

- Alternativen Lagerort für das Kühlgut wählen.
- Betriebs- und Lagerbedingungen sicherstellen.
- Kühlgut umlagern.

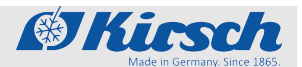

Fehlermeldungen

Auftreten von Fehlermeldungen Fehlermeldungen zeigen eine Fehlfunktion des Geräts an. Fehlermeldungen erscheinen abwechselnd zur Temperaturanzeige auf dem Display. Bei mehr als einem Fehler werden die Fehler nacheinander auf dem Display angezeigt. Zusätzlich zur Anzeige auf dem Display ertönt der Summer, der den Fehler meldet. Das Gerät zeigt folgende Fehler optisch und akustisch an: Gerätefehler Softwarefehler Bei auftretenden Fehlermeldungen vorgehen wie im Folgenden beschrieben: Vorgehensweise bei Fehlermel- Summer deaktivieren. dungen 2. Fehleranzeige gemäß Tabelle ( & Kapitel 11 "Statusanzeigen und Fehlermeldungen" auf Seite 60) bewerten. 3. Empfohlene Maßnahmen durchführen. **4.** Alarmmeldung guittieren. Für Reparaturen den Service verständigen: Folgende Firma ist durch KIRSCH mit dem Service für das Gerät beauftragt und autorisiert: 😓 "Servicekontakt" auf Seite 4 **VORSICHT!** Gefahr von Sachschäden durch unterbrochene Kühlkette bei Umlagerung!

Wenn die Kühlkette des Kühlguts durch die Umlagerung unterbrochen wird, sind die vorgeschriebenen Lagerbedingungen nicht mehr erfüllt. Dadurch kann das Kühlgut beschädigt werden.

- Kühlgut bei Umlagerung nicht dem Licht aussetzen.
- Kühlgut bei Umlagerung nicht in Heizkörpernähe ablegen.

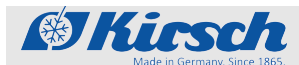

Fehlermeldungen

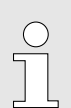

Bedeutung von "X" für Fehler- und Statusmeldungen

X wird nicht im Display angezeigt.

- Stattdessen steht dort eine Ziffer, die das entsprechende Bauteil bezeichnet.

| Display | Summer | Beschreibung                                                                                                    | Maßnahme                                                          | Geräte-<br>schlüssel<br>nötig |
|---------|--------|----------------------------------------------------------------------------------------------------|-------------------------------------------------------------------|-------------------------------|
| FXL     | \$     | <ul> <li>Fühler X:</li> <li>Fehler oder Kurzschluss des entsprechenden Fühlers.</li> <li>Der Kälteregler arbeitet im Notprogramm.</li> </ul>                           | Service verständigen.                                             | -                             |
| FXH     | \$     | <ul><li>Fühler X:</li><li>Fehler oder Bruch des ent-<br/>sprechenden Fühlers.</li><li>Kälteregler arbeitet im Notpro-<br/>gramm.</li></ul>                             | Service verständigen.                                             | -                             |
| LXL     | \$     | <ul> <li>Lüfter X:</li> <li>Drehzahl des entsprechenden<br/>Lüfters zu gering.</li> <li>Die Temperatur des Kühlguts<br/>kann schwanken.</li> </ul>                     | <ul><li>Kühlgut umlagern.</li><li>Service verständigen.</li></ul> | -                             |
| ΓXΗ     | \$     | <ul> <li>Lüfter X:</li> <li>Drehzahl des entsprechenden<br/>Lüfters zu hoch.</li> <li>Die Temperatur des Kühlguts<br/>kann schwanken.</li> </ul>                       | <ul><li>Kühlgut umlagern.</li><li>Service verständigen.</li></ul> | -                             |
| FRI     | \$     | <ul> <li>Lüfter:</li> <li>Lüfter erreicht nach Geräteneustart nicht die erforderliche Mindestdrehzahl.</li> <li>Die Temperatur des Kühlguts kann schwanken.</li> </ul> | <ul><li>Kühlgut umlagern.</li><li>Service verständigen.</li></ul> | -                             |
| dFR     | J      | <ul> <li>Lüfter:</li> <li>Drehzahlen der Lüfter weichen zu stark voneinander ab.</li> <li>Die Temperatur des Kühlguts kann schwanken.</li> </ul>                       | <ul><li>Kühlgut umlagern.</li><li>Service verständigen.</li></ul> | -                             |

#### Tab. 11: Fehlermeldungen des Geräts

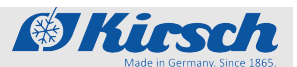

Fehlermeldungen

| Display | Summer | Beschreibung                                                                                                    | Maßnahme                                                                                                    | Geräte-<br>schlüssel<br>nötig |
|---------|--------|----------------------------------------------------------------------------------------------------|----------------------------------------------------------------------------------------------------|-------------------------------|
| rØXL    | 1      | <ul> <li>Relais X:</li> <li>Defekt des entsprechenden<br/>Relais.</li> <li>Die Temperatur des Kühlguts<br/>kann schwanken.</li> </ul>                                      | <ul><li>Kühlgut umlagern.</li><li>Service verständigen.</li></ul>                                                                | -                             |
| r₿¥₭    | 1      | <ul> <li>Relais X:</li> <li>Defekt des entsprechenden<br/>Relais.</li> <li>Die Temperatur des Kühlguts<br/>kann schwanken.</li> </ul>                                      | <ul><li>Kühlgut umlagern.</li><li>Service verständigen.</li></ul>                                                                | -                             |
| PRr     | J      | <ul> <li>Synchronisationsfehler:</li> <li>Synchronisationsfehler zwischen Bedienteil und Überwachungskreis.</li> <li>Keine gesicherte Funktion des Kühlreglers.</li> </ul> | <ul> <li>Schlüsselschalter auf 0<br/>stellen.</li> <li>Netzstecker ziehen und<br/>wieder einschalten</li></ul>                   | J                             |
| Eon     | 1      | <ul> <li>Verbindungsproblem:</li> <li>Synchronisationsfehler zwischen Bedienteil und Überwachungskreis.</li> <li>Keine gesicherte Funktion des Kühlreglers.</li> </ul>     | <ul><li>Kühlgut umlagern.</li><li>Service verständigen.</li></ul>                                                                | -                             |
| , E C   | ✓      | <ul> <li>Steuerungsfehler:</li> <li>Fehler bei Selbsttest im Kühlregler.</li> <li>Der Überwachungskreis übernimmt die Temperaturkontrolle.</li> </ul>                      | Service verständigen.                                                                                                    | -                             |
| door    | 1      | <ul><li>Tür-Offen-Alarm:</li><li>■ Tür ist länger als 60 Sekunden geöffnet.</li></ul>                                                                                      | Tür schließen.                                                                                                    | -                             |
| 6865    | \$     | <ul> <li>Akku defekt:</li> <li>Akku muss getauscht werden.</li> <li>Die Temperaturdokumentation<br/>und Alarmierung bei Strom-<br/>ausfall fällt aus.</li> </ul>           | <ul> <li>Alarm ausschalten.</li> <li>Service informieren.</li> <li>Akku tauschen &amp; "Service-kontakt" auf Seite 4.</li> </ul> | -                             |
| PF      | 1      | <ul> <li>Stromausfall:</li> <li>Gerät kühlt nicht.</li> <li>Alarm ist aktiv.</li> <li>Der Fernwarnkontakt wird ausgelöst.</li> </ul>                                       | Stromversorgung überprüfen.                                                                                                    | _                             |

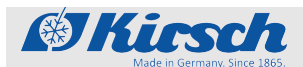

Fehlermeldungen

| Display | Summer | Beschreibung                                                                                                    | Maßnahme                                                                                                    | Geräte-<br>schlüssel<br>nötig |
|---------|--------|----------------------------------------------------------------------------------------------------|----------------------------------------------------------------------------------------------------|-------------------------------|
| F X I   | V      | <ul> <li>Temperaturalarm (hoch):</li> <li>Die obere Temperaturwarn-<br/>grenze ist erreicht oder über-<br/>schritten (beispielsweise<br/>durch sehr warmes Kühlgut<br/>oder zu lange geöffnete Tür).</li> </ul>                                                                                                    | <ul> <li>Temperaturwarngrenze<br/>abrufen und prüfen &amp; Kapitel<br/>6.2.2.2 "Temperaturwarn-<br/>grenzen anzeigen und<br/>ändern" auf Seite 40.</li> <li>Falls nötig, Werte der Tempe-<br/>raturwarngrenzen korrigieren.</li> <li>Temperaturverlauf beob-<br/>achten.</li> <li>Falls keine Normalisierung<br/>eintritt, den Service verstän-<br/>digen.</li> <li>Kühlgut umlagern.</li> </ul> | J                             |
| EL D    | \$     | <ul> <li>Temperaturalarm (tief)</li> <li>Die untere Temperaturwarn-<br/>grenze ist erreicht oder über-<br/>schritten (beispielsweise nach<br/>längerem Öffnen der Tür,<br/>wenn die Kältemaschine das<br/>Gerät herunterkühlt).</li> <li>Sicherheitseinrichtung spricht<br/>an, Überwachungskreis hat<br/>Kältemaschine abgeschaltet.</li> </ul> | <ul> <li>Temperaturwarngrenze<br/>abrufen und prüfen &amp; Kapitel<br/>6.2.2.2 "Temperaturwarn-<br/>grenzen anzeigen und<br/>ändern" auf Seite 40.</li> <li>Falls nötig, Werte der Tempe-<br/>raturwarngrenzen korrigieren.</li> <li>Temperaturverlauf beob-<br/>achten.</li> <li>Falls keine Normalisierung<br/>eintritt, den Service verstän-<br/>digen.</li> <li>Kühlgut umlagern.</li> </ul> | \$                            |

Tab. 12: Fehlermeldungen und Statusanzeigen des PC-KIT-STICK

| Display | Summer | Beschreibung                                                                                                    | Maßnahme                                                                       | Geräte-<br>schlüssel |
|---------|--------|----------------------------------------------------------------------------------------------------|--------------------------------------------------------------------------------|----------------------|
| UEXX    | -      | <ul> <li>Statusanzeige:</li> <li>Kopiervorgang läuft.</li> <li>XX steht für den prozentualen<br/>Fortschritt des Kopiervor-<br/>gangs.</li> </ul> | USB-Stick nicht entfernen.                                                     | -                    |
| rdy     | -      | <ul><li>Statusanzeige:</li><li>Kopiervorgang ist abgeschlossen.</li></ul>                                                                         | USB-Stick entfernen.                                                           | -                    |
| 883     | -      | Statusanzeige:<br>■ Speicher des USB-Sticks ist voll.                                                                                             | <ul> <li>USB-Stick mit ausreichend<br/>Speicherkapazität verwenden.</li> </ul> | -                    |
|         | -      | <ul><li>Fehlermeldung:</li><li>Der USB-Stick kann nicht gelesen werden.</li></ul>                                                                 | Im FAT-32-Format forma-<br>tierten USB-Stick verwenden.                        | -                    |

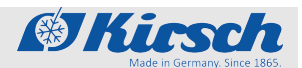

Fehlermeldungen

| Display      | Summer | Beschreibung                                                                                  | Maßnahme                                                                        | Geräte-<br>schlüssel |
|--------------|--------|-----------------------------------------------------------------------------------------------|---------------------------------------------------------------------------------|----------------------|
| <u>UE 72</u> | -      | <ul><li>Fehlermeldung:</li><li>USB-Stick wurde im laufenden Kopiervorgang entfernt.</li></ul> | <ul> <li>USB-Stick entfernen und nach<br/>1 Minute erneut versuchen.</li> </ul> | -                    |

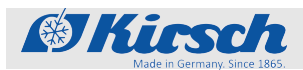

### Außerbetriebnahme und Entsorgung

Gerät entsorgen

## 12 Außerbetriebnahme und Entsorgung

## 12.1 Gerät außer Betrieb nehmen

Außerbetriebnahme

- 1. Gerät ausschalten.
- 2. Kühlgut umlagern.
- **3.** Netzstecker ziehen.
- 4. Anschlusskabel durchtrennen.
- 5. Schlösser entfernen oder zerstören.
- 6. Tür abmontieren.

### 12.2 Gerät entsorgen

Akku entsorgen

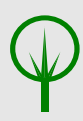

#### UMWELTSCHUTZ!

Gefahr für die Umwelt durch falsche Entsorgung des Akkus!

Wenn der Akku einzeln entsorgt wird, wie folgt vorgehen:

- Akku nicht beschädigen, verbrennen oder kurzschließen.
- Den Akku entsprechend den regionalen Vorschriften entsorgen.
- Im Zweifel Auskunft zur umweltgerechten Entsorgung bei der örtlichen Kommunalbehörde oder speziellen Entsorgungsfachbetrieben einholen.

![](_page_67_Picture_1.jpeg)

Gerät entsorgen

#### Gerät entsorgen

![](_page_67_Picture_4.jpeg)

#### UMWELTSCHUTZ! Gefahr für die Umwelt durch falsche Entsorgung des Geräts!

Bei falschem Umgang mit umweltgefährdenden Stoffen, insbesondere bei falscher Entsorgung, können erhebliche Schäden für die Umwelt entstehen.

- Die Kältemaschine nicht selbstständig ausbauen und entsorgen.
- Wenn umweltgefährdende Stoffe (beispielsweise Kältemittel) versehentlich in die Umwelt gelangen, sofort geeignete Maßnahmen ergreifen. Im Zweifel die zuständige Kommunalbehörde über den Schaden informieren und geeignete zu ergreifende Maßnahmen erfragen.
- Das Gerät entsprechend den regionalen Vorschriften f
  ür Elektro- und Elektronikger
  äte entsorgen.
- Im Zweifel Auskunft zur umweltgerechten Entsorgung bei der örtlichen Kommunalbehörde oder speziellen Entsorgungsfachbetrieben einholen.

![](_page_68_Picture_0.jpeg)

# 13 Anhang

Im Anhang befinden sich je nach Modell folgende mitgeltende Dokumente:

- Konformitätserklärung
- Technische Daten
- Einbauzeichnung

## Anhang

Konformitätserklärung

![](_page_69_Picture_2.jpeg)

## 13.1 Konformitätserklärung

#### EG-Konformitätserklärung

Wir,

Philipp Kirsch GmbH Im Lossenfeld 14 77731 Willstätt-Sand Deutschland

erklären hiermit in alleiniger Verantwortung, dass die nachfolgend beschriebenen Produkte zum Zeitpunkt des Inverkehrbringens die Schutzanforderungen der unten genannten Richtlinien und Normen einhalten.

| Fabrikat | Geräteart   | Τνρ                  | Fabriknummern |
|----------|-------------|----------------------|---------------|
|          |             | - 76                 | ab Fabrik-Nr. |
| KIRSCH   | Kühlschrank | LABEX®105 PRO-ACTIVE | 100 31 25000  |
| KIRSCH   | Kühlschrank | LABEX®105 PRO-ACTIVE | 100 06 25000  |
| KIRSCH   | Kühlschrank | LABEX®288 PRO-ACTIVE | 280 33 25000  |
| KIRSCH   | Kühlschrank | LABEX®288 PRO-ACTIVE | 280 14 25000  |
| KIRSCH   | Kühlschrank | LABEX®340 PRO-ACTIVE | 330 33 25000  |
| KIRSCH   | Kühlschrank | LABEX®340 PRO-ACTIVE | 330 13 25000  |
| KIRSCH   | Kühlschrank | LABEX®465 PRO-ACTIVE | 460 32 25000  |
| KIRSCH   | Kühlschrank | LABEX®468 PRO-ACTIVE | 460 33 25000  |
| KIRSCH   | Kühlschrank | LABEX®468 PRO-ACTIVE | 460 07 25000  |
| KIRSCH   | Kühlschrank | LABEX®520 PRO-ACTIVE | 500 41 25000  |
| KIRSCH   | Kühlschrank | LABEX®520 PRO-ACTIVE | 500 19 25000  |
| KIRSCH   | Kühlschrank | LABEX®720 PRO-ACTIVE | 700 38 25000  |
| KIRSCH   | Kühlschrank | LABEX®720 PRO-ACTIVE | 700 19 25000  |
| KIRSCH   | Kühlschrank | LABEX®288 ULTIMATE   | 280 72 25000  |
| KIRSCH   | Kühlschrank | LABEX®288 ULTIMATE   | 280 82 25000  |
| KIRSCH   | Kühlschrank | LABEX®340 ULTIMATE   | 340 72 25000  |
| KIRSCH   | Kühlschrank | LABEX®340 ULTIMATE   | 340 82 25000  |
| KIRSCH   | Kühlschrank | LABEX®468 ULTIMATE   | 460 72 25000  |
| KIRSCH   | Kühlschrank | LABEX®468 ULTIMATE   | 460 82 25000  |
| KIRSCH   | Kühlschrank | LABEX®520 ULTIMATE   | 500 73 25000  |
| KIRSCH   | Kühlschrank | LABEX®520 ULTIMATE   | 500 83 25000  |
| KIRSCH   | Kühlschrank | LABEX®720 ULTIMATE   | 700 73 25000  |
| KIRSCH   | Kühlschrank | LABEX®720 ULTIMATE   | 700 83 25000  |

#### Richtlinien:

- RoHS-Richtlinie 2011/65/EG
- Niederspannungsrichtlinie 2014/35/EU
- Elektromagnetische Verträglichkeit 2014/30/EU
- Maschinenrichtlinie 2006/42/EG

#### Normen:

- DIN EN ISO 9001:2015
- DIN 13221:2016-08

#### Harmonisierte Normen:

- EN 61010-1:2010+A1:2019
- EN 61010-2-11:2017
- EN 60601-1-2:2015
- EN/IEC 61000-3-2:2014
- EN/IEC 61000-3-3:2013

![](_page_70_Picture_2.jpeg)

Darüber hinaus erklären wir, dass die nachfolgend beschriebenen Produkte zum Zeitpunkt des Inverkehrbringens die Schutzanforderungen der unten genannten Richtlinien und Normen einhalten.

| Fabrikat | Geräteart      | Тур                          | Fabriknummern<br>ab Fabrik-Nr. |
|----------|----------------|------------------------------|--------------------------------|
| KIRSCH   | Gefrierschrank | FROSTER LABEX®96 PRO-ACTIVE  | 095 31 25000                   |
| KIRSCH   | Gefrierschrank | FROSTER LABEX®96 PRO-ACTIVE  | 095 05 25000                   |
| KIRSCH   | Gefrierschrank | FROSTER LABEX®330 PRO-ACTIVE | 320 18 25000                   |
| KIRSCH   | Gefrierschrank | FROSTER LABEX®530 PRO-ACTIVE | 500 18 25000                   |
| KIRSCH   | Gefrierschrank | FROSTER LABEX®730 PRO-ACTIVE | 700 18 25000                   |
| KIRSCH   | Gefrierschrank | FROSTER LABEX®330 ULTIMATE   | 320 81 25000                   |
| KIRSCH   | Gefrierschrank | FROSTER LABEX®530 ULTIMATE   | 500 85 25000                   |
| KIRSCH   | Gefrierschrank | FROSTER LABEX®730 ULTIMATE   | 700 85 25000                   |

#### Richtlinien:

- RoHS-Richtlinie 2011/65/EG •
- Niederspannungsrichtlinie 2014/35/EU •
- Elektromagnetische Verträglichkeit 2014/30/EU
- Maschinenrichtlinie 2006/42/EG

#### Normen:

• DIN EN ISO 9001:2015

#### Harmonisierte Normen:

- ٠ EN 61010-1:2010+A1:2019
- EN 61010-2-11:2017
- EN 60601-1-2:2015 •
- EN/IEC 61000-3-2:2014
- EN/IEC 61000-3-3:2013

#### Zusätzlich für die Modelle LABEX<sup>®</sup> mit explosionsgeschütztem Innenraum

Unsere speziell für diese Anforderungen entwickelten LABEX®-Modelle erfüllen höchste Sicherheitsstandards, nachgewiesen durch normative europäische Grundlagen durch den TÜV SÜD. Unsere LABEX®-Modelle sind speziell für die Lagerung von explosionsfähigen Stoffen konstruiert. Deshalb trägt Qualität unseren Namen:

- Bauartbedingt kann Funkenbildung ausgeschlossen werden 1.
- Der Innenraum ist frei von jeglichen Zündquellen. Die konstruktive Sicherheit für alle mechanischen Bauteile wurde bewiesen. 2. 3.
- 4. Die Stromkreise im Kühlinnenraum sind energiebegrenzt. 5.
- Die Temperaturfühler sind durch entsprechende Sicherheitsbarrieren geschützt.
- Das Umluft Gebläse wird durch ein Sicherheitsnetzteil galvanisch abgesichert. Die Erdung des gesamten Kühlinnenraums sichert die Potentialgleichheit. Der Maschinenraum ist speziell vom Innenbehälter abgedichtet. 6. 7.
- 8.
- Ein Unterdruckausgleich des Kühlinnenraums erfolgt durch ein gesteuertes Belüftungsventil. 9.
- 10. Im Innenraum werden nur nachgewiesen leitfähige Kunststoffe eingesetzt.
- Die Innenräume sind auf Zündquellenfreiheit in Anlehnung an die Richtlinie 2014/34/EU geprüft. 11

Joh Kopith

Willstätt, 03.05.2021 Dr. Jochen Kopitzke Geschäftsführer

![](_page_70_Picture_32.jpeg)

## Anhang

Technische Daten

![](_page_71_Picture_2.jpeg)

## 13.2 Technische Daten

|                                                    | LABEX® 105                                       | LABEX® 288                                           | LABEX® 340                       | LABEX®                                              | LABEX® 520                                                                |
|----------------------------------------------------|--------------------------------------------------|------------------------------------------------------|----------------------------------|-----------------------------------------------------|---------------------------------------------------------------------------|
|                                                    | PRO-ACTIVE                                       | PRO-ACTIVE/                                          | PRO-ACTIVE/                      | 465**/468                                           | PRO-ACTIVE/                                                               |
|                                                    |                                                  | ULTIMATE*                                            | ULTIMATE*                        | ULTIMATE*                                           | ULTIMATE*                                                                 |
| Kühlinhalt in Liter                                | 95                                               | 280                                                  | 330                              | 460                                                 | 500                                                                       |
| Temperatureinstel-<br>lung ca. in °C               | +2 bis +15                                       | +0 bis +15                                           | +0 bis +15                       | +0 bis +15                                          | +0 bis +15                                                                |
| Spannung in V                                      | 220 - 240                                        | 220 - 240                                            | 220 - 240                        | 220 - 240                                           | 220 - 240                                                                 |
| Frequenz in Hz                                     | Frigen = 50/60<br>Eco = 50                       | Frigen = 50/60<br>Eco = 50                           | Frigen = 50/60<br>Eco = 50       | Frigen = 50/60<br>Eco = 50                          | Frigen =<br>50/60<br>Eco = 50                                             |
| Kältemittelmenge in<br>Gramm                       | Frigen = 100<br>Eco = 42                         | Frigen = 80<br>Eco = 30                              | Frigen = 160<br>Eco = 40         | Frigen = 180<br>Eco = 65                            | Frigen = 350<br>Eco = 90                                                  |
| Leistungsaufnahme<br>in Watt                       | Frigen = 122<br>Eco = 86                         | Frigen = 180<br>Eco = 100                            | Frigen = 140<br>Eco = 128        | Frigen = 170<br>Eco = 170<br>Eco = 150**            | Frigen = 264<br>Eco = 234                                                 |
| Normalverbrauch in<br>kWh/24                       | Frigen = 0,41<br>Eco = 0,43                      | Frigen = 1,27<br>Eco = 0,76                          | Frigen = 0,79<br>Eco = 1,14      | Frigen = 0,95<br>Eco = 1,03<br>Eco = 0,76**         | Frigen = 1,07<br>Eco = 1,2                                                |
| Zul. Umgebungs-<br>temperatur in °C                | +10 bis +38                                      | +10 bis +38                                          | +10 bis +38                      | +10 bis +38                                         | +10 bis +38                                                               |
| Außenmaße einschl.<br>Wandabstand<br>(BxTxH) in cm | 54 x 54 x 82                                     | 67 x 75 x 124 /<br>67 x 75 x 131*                    | 67 x 69 x 181/<br>67 x 69 x 188* | 74 x 80 x 181/<br>74 x 80 x 188*<br>74 x 74 x 176** | 77 x 76 x<br>195,5                                                        |
| Innenmaße (BxTxH)                                  | 44 x 43 x 47                                     | 53 x 50 x 100                                        | 53 x 45 x 128                    | 60 x 57 x 128                                       | 62 x 57 x 140                                                             |
| in cm                                              | (Nutztiefe 5<br>cm, Nutzbreite<br>2 cm geringer) | (Nutztiefe<br>oben 9 cm,<br>unten 13 cm<br>geringer) | (Nutztiefe 5 cm<br>geringer)     | (Nutztiefe 5 cm<br>geringer)                        | (Nutztiefe 11<br>cm, Nutzbreite<br>2 cm, Nutz-<br>höhe 13 cm<br>geringer) |
| Außenmaße bei 90°<br>geöffneter Tür (BxT)<br>in cm | 54 x 106                                         | 67 x 135                                             | 67 x 127                         | 74 x 144<br>74 x 138**                              | 74 x 144                                                                  |
| Rostgröße (BxT) in<br>cm                           | 43 x 36                                          | 52,7 x 39                                            | 52,7 x 39                        | 59 x 50                                             | 59 x 45                                                                   |
| Lichtes Schub-<br>fachmaß (BxTxH) in<br>cm         | 40 x 32 x 5,6                                    | 50,4 x 32 x 5,6                                      | 50 x 32 x 5,6                    | 57 x 43 x 5,6                                       | -                                                                         |
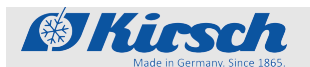

#### Anhang

Technische Daten

|                                                   | LABEX® 105<br>PRO-ACTIVE | LABEX® 288<br>PRO-ACTIVE/<br>ULTIMATE* | LABEX® 340<br>PRO-ACTIVE/<br>ULTIMATE* | LABEX®<br>465**/468<br>PRO-ACTIVE/<br>ULTIMATE* | LABEX® 520<br>PRO-ACTIVE/<br>ULTIMATE* |
|---------------------------------------------------|--------------------------|----------------------------------------|----------------------------------------|-------------------------------------------------|----------------------------------------|
| Max. Belastung<br>Schubfach/Rost in<br>kg         | 13 / 25                  | 16 / 40                                | 16 / 40                                | 24 / 40                                         | 24 / 40                                |
| Gewicht netto/brutto<br>in kg                     | 46 / 50                  | 72 / 85                                | 93 / 105                               | 112 / 125                                       | 120 / 148                              |
| Geräuschemission<br>(für Ecool R600a) in<br>dB(A) | 41                       | 40                                     | 40                                     | 40<br>36**                                      | 41                                     |

|                                      | LABEX® 720<br>PRO-ACTIVE/                                                 | FR LABEX®<br>96                                  | FR LABEX®<br>330                                                          | FR LABEX®<br>530                                                          | FR LABEX®<br>730                                                          |  |  |
|--------------------------------------|---------------------------------------------------------------------------|--------------------------------------------------|---------------------------------------------------------------------------|---------------------------------------------------------------------------|---------------------------------------------------------------------------|--|--|
|                                      | ULTIMATE*                                                                 | PRO-ACTIVE                                       | PRO-ACTIVE/                                                               | PRO-ACTIVE/                                                               | PRO-ACTIVE/                                                               |  |  |
|                                      |                                                                           |                                                  | ULTIMATE*                                                                 | ULTIMATE*                                                                 | <b>ULTIMATE</b> *                                                         |  |  |
| Kühlinhalt in Liter                  | 700                                                                       | 95                                               | 300                                                                       | 300 500                                                                   |                                                                           |  |  |
| Temperatureinstel-<br>lung ca. in °C | ca. 0 bis +15                                                             | ca5 bis -25                                      | ca10 bis -30                                                              | ca10 bis -30                                                              | ca10 bis -30                                                              |  |  |
| Spannung in V                        | 220 - 240                                                                 | 220 - 240                                        | 220 - 240                                                                 | 220 - 240                                                                 | 220 - 240                                                                 |  |  |
| Frequenz in Hz                       | Frigen = 50/60                                                            | Frigen = 50/60                                   | Frigen = 50/60                                                            | Frigen = 50/60                                                            | Frigen = 50/60                                                            |  |  |
|                                      | Eco = 50                                                                  | Eco = 50                                         |                                                                           |                                                                           |                                                                           |  |  |
| Kältemittelmenge in                  | Frigen = 350                                                              | Frigen = 80                                      | Frigen = 440                                                              | Frigen = 380                                                              | Frigen = 380                                                              |  |  |
| Gramm                                | Eco = 90                                                                  | Eco = 42                                         | Eco = 40                                                                  |                                                                           |                                                                           |  |  |
| Leistungsaufnahme                    | Frigen = 280                                                              | Frigen = 152                                     | Frigen = 540                                                              | Frigen = 550                                                              | Frigen = 550                                                              |  |  |
| in watt                              | Eco = 237                                                                 | Eco = 119                                        |                                                                           |                                                                           |                                                                           |  |  |
| Normalverbrauch in                   | Frigen = 1,57                                                             | Frigen = 1,89                                    | Frigen = 4,33                                                             | Frigen = 5,8                                                              | Frigen = 6,02                                                             |  |  |
| KVVN/24                              | Eco = 1,23                                                                | Eco = 1,36                                       |                                                                           |                                                                           |                                                                           |  |  |
| Zul. Umgebungs-<br>temperatur in °C  | +10 bis +38                                                               | +10 bis +32                                      | +10 bis +32                                                               | +10 bis +32                                                               | +10 bis +32                                                               |  |  |
| Außenmaße einschl.<br>Wandabstand    | 77 x 98 x                                                                 | 54 x 54 x 82                                     | 74 x 78 x 159 /                                                           | 77 x 76 x                                                                 | 77 x 98 x                                                                 |  |  |
| (BxTxH) in cm                        | 195,5                                                                     |                                                  | 74 x 78 x 166*                                                            | 190,0                                                                     | 195,5                                                                     |  |  |
| Innenmaße (BxTxH)                    | 62 x 77 x 140                                                             | 44 x 42 x 47                                     | 59 x 52 x 95                                                              | 62 x 57 x 140                                                             | 62 x 78 x 140                                                             |  |  |
| in cm                                | (Nutztiefe 11<br>cm, Nutzbreite<br>2 cm, Nutz-<br>höhe 13 cm<br>geringer) | (Nutztiefe 5<br>cm, Nutzbreite<br>2 cm geringer) | (Nutzbreite 2<br>cm, Nutztiefe<br>10 cm, Nutz-<br>höhe 13 cm<br>geringer) | (Nutzbreite 2<br>cm, Nutztiefe<br>11 cm, Nutz-<br>höhe 13 cm<br>geringer) | (Nutzbreite 2<br>cm, Nutztiefe<br>11 cm, Nutz-<br>höhe 13 cm<br>geringer) |  |  |

# Anhang

#### Technische Daten

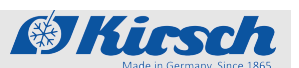

|                                                    | LABEX® 720<br>PRO-ACTIVE/ | FR LABEX®<br>96 | FR LABEX®<br>330 | FR LABEX®FR LABEX®330530 |                   |  |  |
|----------------------------------------------------|---------------------------|-----------------|------------------|--------------------------|-------------------|--|--|
|                                                    |                           | PRO-ACTIVE      | PRO-ACTIVE/      | PRO-ACTIVE/              | PRO-ACTIVE/       |  |  |
|                                                    | 0211117112                |                 | ULTIMATE*        | ULTIMATE*                | <b>ULTIMATE</b> * |  |  |
| Außenmaße bei 90°<br>geöffneter Tür (BxT)<br>in cm | 77 x 165                  | 54 x 106        | 74 x 142         | 77 x 144                 | 77 x 165          |  |  |
| Rostgröße (BxT) in<br>cm                           | 59 x 65                   | 43 x 36         | 57 x 42          | 59 x 65                  | 59 x 65           |  |  |
| Lichtes Schub-<br>fachmaß (BxTxH) in<br>cm         | -                         | -               | -                | -                        | -                 |  |  |
| Max. Belastung<br>Schubfach/Rost in<br>kg          | - / 40                    | 13 / 25         | - / 40           | - / 40                   | - / 40            |  |  |
| Gewicht netto/brutto in kg                         | 145 / 174                 | 42 / 50         | 127 / 142        | 138 / 163                | 165 / 200         |  |  |
| Geräuschemission<br>(für Ecool R600a) in<br>dB(A)  | 42                        | 38              | 51,2             | 53,3                     | 53,9              |  |  |

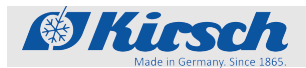

#### 13.3 Einbauzeichnung

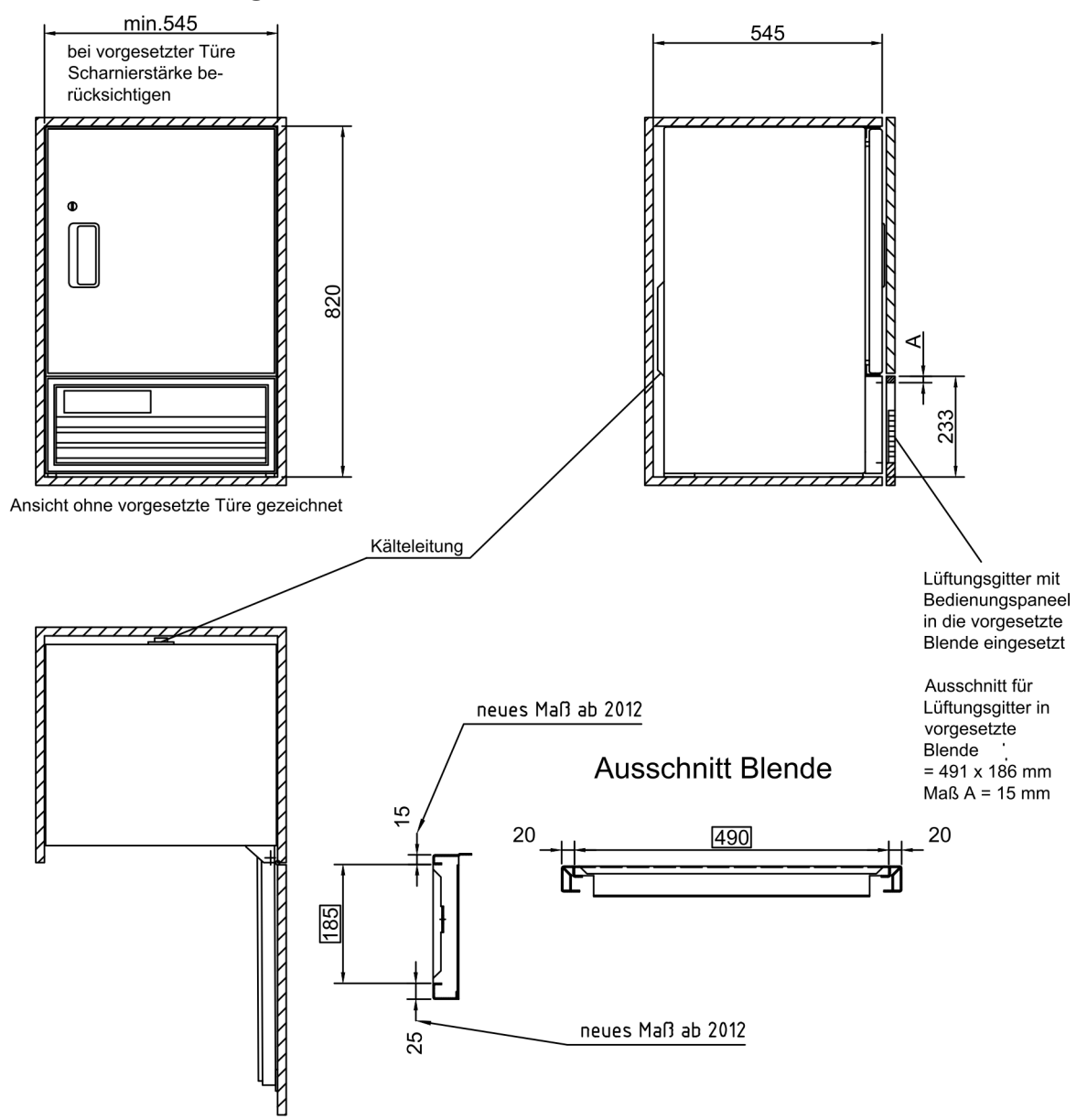

Bei Einbau beachten:

Zu- und Abluft erfolgt über frontseitiges Lüftungsgitter, daher dieses nicht durch Gegenstände zustellen oder Verblenden, damit die Belüftung der Kältemaschine gewährleistet ist.

Zeichng.Nr.: 225-033-1

Abb. 11: Einbauzeichnung LABEX® 105 PRO-ACTIVE

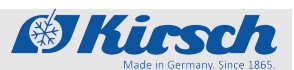

# 14 Index

| Α                               |     |
|---------------------------------|-----|
| Abtauung (automatisch)          | 17  |
| Abtauung (manuell)              | 17  |
| Alarmfunktionen                 |     |
| Alarme (Übersicht)              | 58  |
| Anhang                          | 69  |
| Anschluss                       | 35  |
| Anzeige                         | 12  |
| Anzeigen am Display (Übersicht) | 13  |
| Aufbau                          | 34  |
| Aufbewahrung                    | . 3 |
| Aufstellbedingungen             | 34  |
| Ausschalten                     | 43  |
| Außerbetriebnahme               | 67  |

#### В

| Bedienung                          | 12 |
|------------------------------------|----|
| Ausschalten                        | 43 |
| Einschalten                        | 43 |
| PC-KIT-NET einrichten              | 45 |
| Superfrost-Funktion                | 45 |
| Temperaturspeicher abrufen/löschen | 44 |

#### D

| Desinfektion        | 52 |
|---------------------|----|
| Desinfektionsmittel | 52 |

## Ε

| Einbau          | 35 |
|-----------------|----|
| Einbauzeichnung | 75 |
| Einschalten     | 43 |
| Entsorgung      | 67 |
|                 |    |

# F

| Fehlermeldungen (Übersicht) | 62 |
|-----------------------------|----|
| Funktionsprüfung            | 56 |
| G                           |    |
| Geräteschlüssel             | 14 |

| Gerätetür             |  |
|-----------------------|--|
| Glastür (optional)    |  |
| н                     |  |
| Herstelleradresse 4   |  |
| I                     |  |
| Inbetriebnahme        |  |
| Ablauf                |  |
| Personalqualifikation |  |

#### Κ

| Kältemaschine         | 15  |
|-----------------------|-----|
| Konformitätserklärung | 70  |
| Kontakt               | . 4 |
| Kühlung               | 15  |
| Kundendienst          | . 4 |
|                       |     |

#### L

| LAN-Schnittstelle | 15 |
|-------------------|----|
| Luftfeuchtigkeit  | 42 |

#### Μ

| Mitgeltende Dokumente |  |  |  |  |  |  |  |  |  |  |  |  |  |  |  |  | 69 | 9 |
|-----------------------|--|--|--|--|--|--|--|--|--|--|--|--|--|--|--|--|----|---|
|-----------------------|--|--|--|--|--|--|--|--|--|--|--|--|--|--|--|--|----|---|

#### Ρ

| PC-KIT-NET              | 45 |
|-------------------------|----|
| Personal                | 28 |
| Potentialfreier Kontakt | 15 |

#### R

| Reinigung   |    |
|-------------|----|
| Gehäuse     | 54 |
| Innenraum   | 52 |
| Restrisiken | 24 |
| Roste       | 14 |
|             |    |

### S

| Schlüsselschalter |   |   |   |   |   |   |   |   |   |   |   |   |   |   |   |   |   |   |   |   |   |  |   | 1 | 2 |  |
|-------------------|---|---|---|---|---|---|---|---|---|---|---|---|---|---|---|---|---|---|---|---|---|--|---|---|---|--|
| Schlusselschalter | · | • | · | • | · | • | • | • | · | · | · | · | · | • | · | · | • | • | • | • | • |  | • | I | 2 |  |

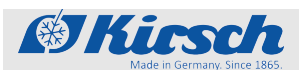

| Schnittstellen                  | 15 |
|---------------------------------|----|
| Schubfächer                     | 14 |
| Schutzausrüstung                | 30 |
| Schutzhandschuhe                | 30 |
| Service                         | 4  |
| Sicherheit                      | 22 |
| Sicherheitstechnische Kontrolle | 55 |
| Sichtprüfung                    | 56 |
| Solltemperatur                  | 37 |
| Standortänderung                | 31 |
| Statusanzeigen (Übersicht)      | 60 |
| Stilllegung                     | 32 |
| Symbole                         | 22 |

#### Т

| Tastenfunktionen (Übersicht) | 13 |
|------------------------------|----|
| Tauwassergefäß               | 17 |
| TCP/IP-Modul                 | 45 |
| Technische Daten             | 72 |
| Temperaturalarmprüfung       | 56 |
| Temperaturanzeige            | 17 |
| Temperaturfühler (Übersicht) | 18 |
| Temperaturprüfung            | 56 |
| Temperaturspeicher           | 18 |
|                              |    |

| Temperaturwarngrenzen |    |
|-----------------------|----|
| (Übersicht)           | 40 |
| ändern                | 41 |
| anzeigen              | 40 |
| Transport             | 31 |
| Türschlüssel          | 14 |
| Typenschild           | 28 |
|                       |    |

# U

\_

| Über diese Gebrauchsanweisung 3 |
|---------------------------------|
| Umluftkühlung                   |
| USB-Port                        |

#### V

| Verflüssiger                | 16 |
|-----------------------------|----|
| Verflüssiger prüfen         | 57 |
| Vorhersehbarer Fehlgebrauch | 24 |

#### W

| Winderinhetrichnehme |     |   |   |   |   |   |   |   |   |   |   |   |   |   |   |   |   |   | 22 |
|----------------------|-----|---|---|---|---|---|---|---|---|---|---|---|---|---|---|---|---|---|----|
| wiedennbeurebrianne  | • • | ٠ | ٠ | ٠ | • | ٠ | ٠ | • | • | · | • | • | • | • | • | • | • | • | 33 |

# Ζ

| Zeichen         | 23 |
|-----------------|----|
| Zusatzabtauung  | 17 |
| Zweckbestimmung | 23 |